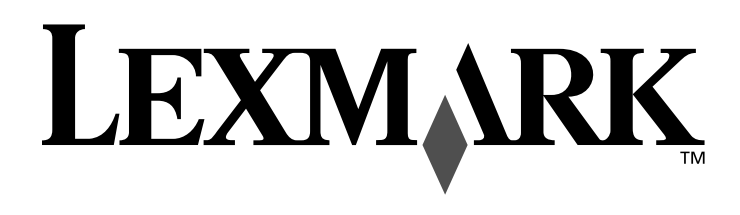

# **310 Series**

Guía del usuario

Guía del usuario

#### Edición: Junio 2004

El párrafo siguiente no se aplica en los países en los que tales disposiciones sean contrarias a la legislación local: LEXMARK INTERNATIONAL, INC. PROPORCIONA ESTA PUBLICACIÓN "TAL CUAL" SIN GARANTÍA DE NINGÚN TIPO, NI EXPLÍCITA NI IMPLÍCITA, LO QUE INCLUYE, PERO SIN LIMITARSE A ELLO, LAS GARANTÍAS IMPLÍCITAS DE COMERCIABILIDAD O IDONEIDAD PARA UN PROPÓSITO EN PARTICULAR. Algunos estados no permiten la renuncia a garantías explícitas ni implícitas en algunas transacciones; por lo tanto, es posible que la presente declaración no se aplique en su caso.

Esta publicación puede incluir inexactitudes técnicas o errores tipográficos. Periódicamente se realizan modificaciones en la presente información, las cuales se incluyen en ediciones posteriores. Las mejoras o modificaciones en los productos o programas descritos pueden efectuarse en cualquier momento.

Los comentarios acerca de esta publicación pueden dirigirse a Lexmark International, Inc., Department F95/032-2, 740 West New Circle Road, Lexington, Kentucky 40550, EE.UU. En el Reino Unido y la República de Irlanda, envíelos a Lexmark International Ltd., Marketing and Services Department, Westhorpe House, Westhorpe, Marlow Bucks SL7 3RQ. Lexmark puede utilizar o distribuir la información recibida de la forma que considere apropiada sin que ello implique obligación alguna por parte del remitente. Puede adquirir copias adicionales de publicaciones relacionadas con este producto llamando al 1 800 553 9727. En el Reino Unido y la República de Irlanda, llame al teléfono +44 (0)8704 440 044. En otros países, póngase en contacto con su punto de venta habitual.

Las referencias hechas en esta publicación a productos, programas o servicios no implica de venta habitati. Las referencias hechas en esta publicación a productos, programas o servicios no implican que el fabricante tenga la intención de ponerlos a la venta en todos los países en los que opera. Las referencias cualesquiera a un producto, programa o servicio no afirman ni implican que sólo se pueda utilizar dicho producto, programa o servicio. Se puede utilizar cualquier producto, programa o servicio de funcionalidad equivalente que no infrinja los derechos de propiedad intelectual. La evaluación y comprobación del funcionamiento junto con otros productos, programas o servicios, excepto aquellos designados expresamente por el fabricante, son responsabilidad del usuario.

Lexmark y Lexmark con el diseño de diamante son marcas comerciales de Lexmark International, Inc., registradas en los Estados Unidos o en otros países. Photo Jetprinter es una marca comercial de Lexmark International, Inc.

El resto de marcas comerciales son propiedad de sus respectivos propietarios.

#### © 2004 Lexmark International, Inc.

#### Todos los derechos reservados.

#### UNITED STATES GOVERNMENT RIGHTS

This software and any accompanying documentation provided under this agreement are commercial computer software and documentation developed exclusively at private expense.

#### Información de seguridad

- Utilice exclusivamente la fuente de alimentación que se incluye con este producto o una fuente de alimentación de repuesto autorizada por el fabricante.
- Conecte el cable de alimentación a una toma eléctrica cercana al producto y a la que se pueda acceder fácilmente.
- Las tareas de mantenimiento y reparación que no se describen en la documentación del usuario deberá llevarlas a cabo un profesional de asistencia técnica.

**PRECAUCIÓN:** No instale el aparato ni realice conexiones eléctricas o de cableado, como la instalación de cables de alimentación, durante una tormenta eléctrica.

#### Convenciones

Nota: las notas hacen referencia a comentarios que pueden ser de utilidad para el usuario.

**PRECAUCIÓN:** los comentarios marcados como precaución hacen referencia a algún componente que puede causar lesiones al usuario.

**Aviso:** las advertencias hacen referencia a componentes que pueden causar daños en el software o hardware del producto.

## Contenido

| Descripción de la impresora                                | 7  |
|------------------------------------------------------------|----|
| Componentes de la impresora                                | 7  |
| Panel decontrol                                            | 8  |
| Carga del papel                                            | 10 |
| Tipos de papel fotográfico compatibles                     | 10 |
| Carga del papel fotográfico                                | 10 |
| Introducción de tarjetas de memoria                        | 11 |
| Tarjetas de memoria compatibles                            | 11 |
| Introducción de tarjetas de memoria                        | 12 |
| Impresión desde la tarjeta de memoria                      | 13 |
| Paso 1: Cargue el papel fotográfico                        | 13 |
| Paso 2: Introduzca una tarjeta de memoria                  | 13 |
| Paso 3: Visualice las fotos                                | 13 |
| Paso 4: Seleccione una foto para imprimir                  | 13 |
| Paso 5: Personalice las fotos                              | 14 |
| Paso 6: Para seleccionar otra foto, repita los pasos 4 y 5 | 14 |
| Paso 7: Imprima fotos                                      | 14 |
| Paso 8: Extraiga la tarjeta de memoria                     | 14 |
| Impresión desde una cámara digital                         | 15 |
| Personalización de impresiones fotográficas                | 16 |
| Impresión de una página de índice                          | 16 |
| Impresión de todas las fotos                               | 16 |
| Impresión de una foto en blanco y negro                    | 17 |
| Recortar fotos                                             |    |
| Ajuste del brillo                                          | 19 |
|                                                            |    |

| Ajuste del número de copias                                                                                                    | 20                               |
|----------------------------------------------------------------------------------------------------|----------------------------------|
| Visualización de la presentación de las diapositivas                                                                                                    | 21                               |
| Impresión de la selección DPOF                                                                                                    | 21                               |
|                                                                                                    |                                  |
| Personalizacion de los valores de la impresora                                                                                                    |                                  |
| Modificación del tamaño del papel en blanco                                                                                                    |                                  |
| Modificación del tipo del papel en blanco                                                                                                    |                                  |
| Modificación de la calidad de impresión                                                                                                    | 23                               |
| Ajuste de la presentación preliminar antes de imprimir                                                                                                    | 23                               |
| Modificación del idioma desde la pantalla del panel de control                                                                                                    | 23                               |
| Modificación del ahorro de energía                                                                                                    | 24                               |
| Borrar los valores de las fotografías                                                                                                    | 24                               |
| Restablecimiento de los valores predeterminados                                                                                                    | 25                               |
| Transporte de la impresora                                                                                                    | 26                               |
| Antos do salir do visio                                                                                                    | 26                               |
| Embalaia da la impresera                                                                                                    | 20<br>26                         |
| Desembale la impresora                                                                                                    | 20<br>28                         |
|                                                                                                    | 20                               |
| Mantenimiento de los cartuchos de impresión                                                                                                    | 30                               |
| Comprobación del nivel de tinta                                                                                                    |                                  |
| Recarga de los cartuchos de impresión                                                                                                    |                                  |
|                                                                                                    |                                  |
| Realización de pedidos de consumibles                                                                                                    |                                  |
| Realización de pedidos de consumibles<br>Sustitución de los cartuchos de impresión                                                                                                    | 30<br>31                         |
| Realización de pedidos de consumibles<br>Sustitución de los cartuchos de impresión<br>Alineación de los cartuchos de impresión                                                                                                    | 30<br>31<br>34                   |
| Realización de pedidos de consumibles<br>Sustitución de los cartuchos de impresión<br>Alineación de los cartuchos de impresión<br>Limpieza de los inyectores del cartucho de impresión                                                                                                    | 30<br>31<br>34<br>34             |
| Realización de pedidos de consumibles<br>Sustitución de los cartuchos de impresión<br>Alineación de los cartuchos de impresión<br>Limpieza de los inyectores del cartucho de impresión<br>Impresión de una página de prueba                                                                                                    | 30<br>31<br>34<br>34<br>35       |
| Realización de pedidos de consumibles<br>Sustitución de los cartuchos de impresión<br>Alineación de los cartuchos de impresión<br>Limpieza de los inyectores del cartucho de impresión<br>Impresión de una página de prueba                                                                                                    | 30<br>31<br>34<br>34<br>35<br>36 |
| Realización de pedidos de consumibles         Sustitución de los cartuchos de impresión         Alineación de los cartuchos de impresión         Limpieza de los inyectores del cartucho de impresión         Impresión de una página de prueba         Solución de problemas                                                                                                    |                                  |
| Realización de pedidos de consumibles         Sustitución de los cartuchos de impresión         Alineación de los cartuchos de impresión         Limpieza de los inyectores del cartucho de impresión         Impresión de una página de prueba         Solución de problemas         Solución de problemas de instalación                                                                                                    |                                  |
| Realización de pedidos de consumibles<br>Sustitución de los cartuchos de impresión<br>Alineación de los cartuchos de impresión<br>Limpieza de los inyectores del cartucho de impresión<br>Impresión de una página de prueba<br>Solución de problemas<br>Solución de problemas de instalación<br>Solución de problemas de impresión                                                                                                    |                                  |
| Realización de pedidos de consumibles         Sustitución de los cartuchos de impresión         Alineación de los cartuchos de impresión         Limpieza de los inyectores del cartucho de impresión         Impresión de una página de prueba         Solución de problemas         Solución de problemas de instalación         Mejora de la calidad de impresión                                                                                                    |                                  |
| Realización de pedidos de consumibles         Sustitución de los cartuchos de impresión         Alineación de los cartuchos de impresión         Limpieza de los inyectores del cartucho de impresión         Impresión de una página de prueba         Solución de problemas         Solución de problemas de instalación         Solución de problemas de impresión         Solución de problemas de impresión         Solución de problemas de impresión         Solución de problemas de impresión         Solución de problemas de impresión         Solución de problemas de impresión                                                                                                    |                                  |
| Realización de pedidos de consumibles         Sustitución de los cartuchos de impresión         Alineación de los cartuchos de impresión         Limpieza de los inyectores del cartucho de impresión         Impresión de una página de prueba         Solución de problemas         Solución de problemas de instalación         Solución de problemas de impresión         Solución de problemas de impresión         Solución de problemas de impresión         Solución de problemas de impresión         Solución de problemas de impresión         Solución de problemas de impresión         Solución de problemas de impresión         Solución de los problemas de atascos y alimentación del papel         Solución de problemas de la tarjeta de memoria y PictBridge |                                  |

| Búsqueda de información adicional | 47 |
|-----------------------------------|----|
| Avisos                            | 48 |
| Índice                            | 51 |

## Descripción de la impresora

### Componentes de la impresora

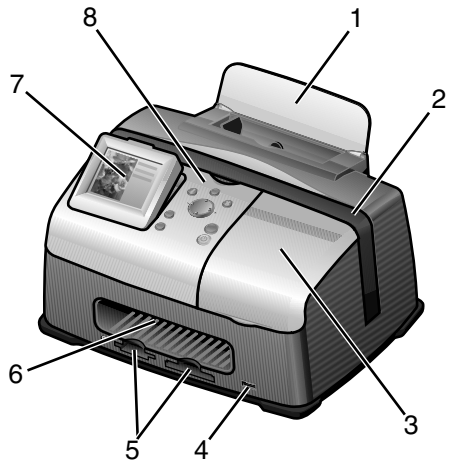

| # | Componente                          | Función                                                                                                    |  |  |
|---|-------------------------------------|----------------------------------------------------------------------------------------------------|--|--|
| 1 | Bandeja del papel                   | Carga el papel en la impresora.                                                                                                    |  |  |
| 2 | Asa                                 | Facilita el transporte de la impresora.                                                                                                    |  |  |
| 3 | Cubierta de acceso                  | Facilita la instalación o sustitución de los cartuchos de<br>impresión.                                                                                                    |  |  |
| 4 | Puerto PictBridge                   | Conecta cámaras digitales compatibles con PictBridge a la<br>impresora. Utilice los controles de la cámara para<br>seleccionar e imprimir las fotos.                               |  |  |
| 5 | Ranuras de la tarjeta<br>de memoria | Permite introducir la tarjeta de memoria.                                                                                                    |  |  |
| 6 | Salida del papel                    | Facilita la salida del papel tras haber finalizado la impresión.                                                                                                    |  |  |
| 7 | Pantalla del panel de control       | Muestra una presentación preliminar de las fotos desde la tarjeta de memoria y comprueba el estado de la impresora.<br>La pantalla dispone de 4 posiciones: plana, 25°, 50° y 90°. |  |  |
| 8 | Panel de control                    | Controla la impresora. Para obtener más información, consulte "Panel decontrol" en la página 8.                                                                                    |  |  |

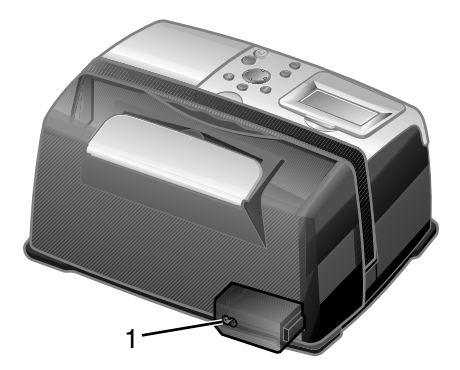

| # Componente Función |                                                      |                                                                      |  |
|----------------------|------------------------------------------------------|----------------------------------------------------------------------|--|
| 1                    | Puerto para el cable de la<br>fuente de alimentación | Permite instalar el cable de la fuente de alimentación suministrado. |  |

## Panel decontrol

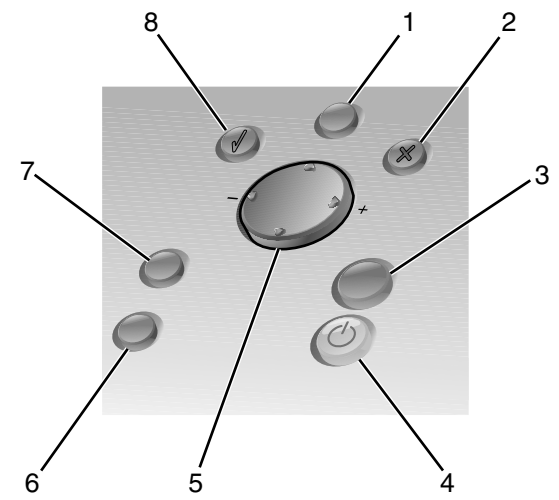

| # | Botón            | Función                                                                                      |  |  |  |
|---|------------------|----------------------------------------------------------------------------------------------|--|--|--|
| 1 | Menú             | Muestra el menú Foto.                                                                        |  |  |  |
| 2 | Detener/Eliminar | <ul><li>Cancela la impresión de una foto.</li><li>Detiene el trabajo de impresión.</li></ul> |  |  |  |

| # | Botón                     | Función                                                                                                    |  |  |  |
|---|---------------------------|----------------------------------------------------------------------------------------------------|--|--|--|
| 3 | Inicio                    | Inicia la impresión de las fotos seleccionadas.                                                                                                    |  |  |  |
| 4 | Encendido                 | Enciende y apaga la impresora.                                                                                                    |  |  |  |
| 5 | Flecha arriba             | <ul> <li>Desplaza el marcador por las opciones del menú.</li> <li>Modifica el área seleccionada para recortar una imagen.</li> <li>Recorre 10 imágenes de la memoria simultáneamente.</li> </ul>                                 |  |  |  |
|   | Flecha abajo              | <ul> <li>Desplaza el marcador por las opciones del menú.</li> <li>Modifica el área seleccionada para recortar una imagen.</li> <li>Recorre 10 imágenes de la memoria simultáneamente.</li> </ul>                                 |  |  |  |
|   | Flecha a la derecha (+)   | <ul> <li>Aumenta el número de copias.</li> <li>Cambia el área seleccionada para recortar una imagen.</li> <li>Aumenta el valor de un elemento de menú.</li> <li>Muestra la siguiente imagen de la tarjeta de memoria.</li> </ul> |  |  |  |
|   | Flecha a la izquierda (-) | <ul> <li>Reduce el número de copias.</li> <li>Modifica el área seleccionada para recortar una imagen.</li> <li>Reduce el valor de un elemento de menú.</li> <li>Muestra la imagen anterior de la tarjeta de memoria.</li> </ul>  |  |  |  |
| 6 | Número de copias          | <ul> <li>Modifica el número de fotos que desea imprimir.</li> <li>Modifica el tamaño del cuadro verde de recorte<br/>que permite cortar las imágenes.</li> </ul>                                                                 |  |  |  |
| 7 | Girar                     | Gira la imagen 90º desde la pantalla del panel de<br>control en sentido contrario a las agujas del reloj<br>para facilitar su visualización.                                                                                     |  |  |  |
| 8 | Seleccionar               | <ul><li>Selecciona una opción de menú.</li><li>Selecciona una foto para imprimir.</li></ul>                                                                                                    |  |  |  |

## Tipos de papel fotográfico compatibles

| Тіро                                                     | Tamaño                                               | Utilización                                                       |  |  |  |  |
|----------------------------------------------------------|------------------------------------------------------|-------------------------------------------------------------------|--|--|--|--|
| Tarjetas foto/<br>brillante                              | Papel fotográfico: 4 x 6 pulgadas<br>(102 x 152 mm)  | Impresión de fotos                                                |  |  |  |  |
|                                                          | Tarjeta Hagaki: 3,9 x 5,8 pulgadas<br>(100 x 148 mm) | Impresión de fotos                                                |  |  |  |  |
|                                                          | Tarjeta A6: 4,1 x 5,8 pulgadas<br>(105 x 148 mm)     | Impresión de fotos                                                |  |  |  |  |
| Tarjetas                                                 | Fichas: 4 x 6 pulgadas<br>(102 x 152 mm)             | Impresión de páginas de prueba y<br>de mantenimiento del cartucho |  |  |  |  |
| Nota: no cargue más de 25 hojas en la bandeja del papel. |                                                      |                                                                   |  |  |  |  |

### Carga del papel fotográfico

- **1** Levante la bandeja del papel.
- 2 Cargue el papel fotográfico en la bandeja del papel con la cara de impresión hacia arriba.

Nota: no fuerce el papel fotográfico al introducirlo en la impresora.

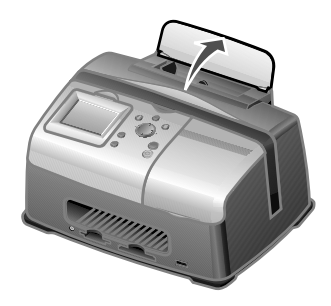

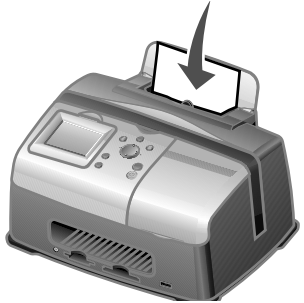

## Introducción de tarjetas de memoria

#### Tarjetas de memoria compatibles

Nota: el fabricante de la tarjeta puede no coincidir con los de las tarjetas mostradas.

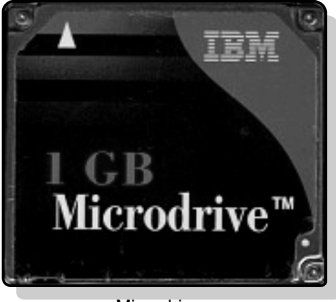

Microdrive

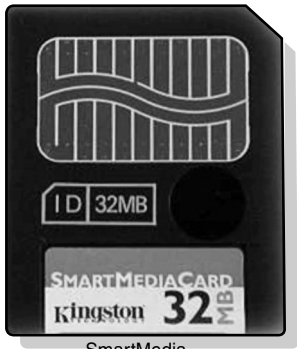

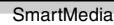

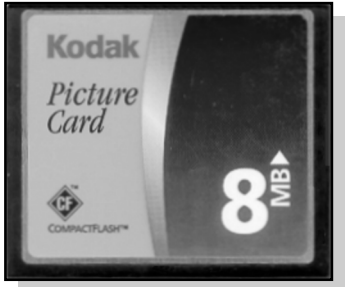

CompactFlash I y II

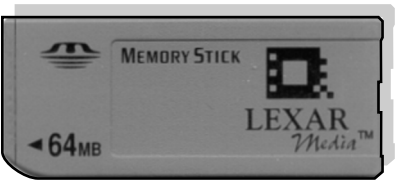

Memory Stick Memory Stick PRO Memory Stick Duo (con adaptador) Memory Stick PRO Duo (con adaptador)

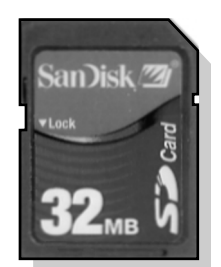

Secure Digital (SD)

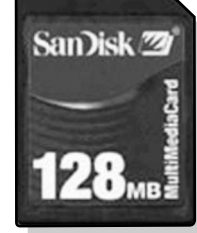

MultiMedia Card

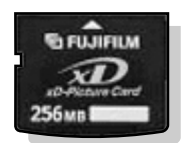

xD Picture Card (hasta 512MB)

#### Introducción de tarjetas de memoria

El lector de la tarjeta de memoria dispone de dos ranuras para alojar tarjetas de memoria de distintos tamaños. Un pequeño indicador luminoso se enciende al introducir una tarjeta de memoria. La luz parpadea para indicar que la tarjeta de memoria se está leyendo o está transmitiendo datos.

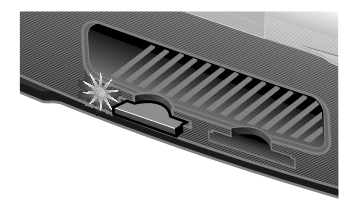

Aviso: no extraiga la tarjeta de memoria mientras que la luz está parpadeando.

| Ranura           | Tarjeta de memoria                                                                                                    | Instalación                                                                                                    |
|------------------|----------------------------------------------------------------------------------------------------|----------------------------------------------------------------------------------------------------|
| Ranura izquierda | <ul> <li>Secure Digital</li> <li>SmartMedia</li> <li>MultiMedia</li> <li>Memory Stick</li> <li>Memory Stick PRO</li> <li>Memory Stick Duo<br/>(con adaptador)</li> <li>Memory Stick PRO Duo<br/>(con adaptador)</li> <li>xD Picture Card.</li> </ul> | <ul> <li>Introduzca la tarjeta con la etiqueta<br/>en la que figura el nombre de la<br/>marca hacia arriba.</li> <li>Nota: si introduce una tarjeta<br/>SmartMedia, asegúrese de que el<br/>área de contacto dorada está hacia<br/>arriba.</li> <li>Nota: si utiliza una tarjeta Memory<br/>Stick Duo o Memory Stick PRO Duo,<br/>asegúrese de conectarla a su<br/>adaptador suministrado antes de<br/>introducirla en la ranura.</li> <li>Si aparece una flecha en la tarjeta,<br/>asegúrese de que apunta hacia la<br/>impresora.</li> </ul> |
| Ranura derecha   | <ul> <li>CompactFlash I y II</li> <li>Microdrive</li> </ul>                                                                                                    | <ul> <li>La etiqueta con el nombre está<br/>hacia arriba.</li> <li>Si aparece una flecha en la tarjeta,<br/>asegúrese de que apunta hacia la<br/>impresora.</li> </ul>                                                                                                    |

Nota: la impresora reconoce una sola fuente de dispositivos digitales para fotografías simultáneamente.

#### Paso 1: Cargue el papel fotográfico

**Nota:** Para obtener información sobre la carga del papel fotográfico, así como una lista de los tipos de papel compatibles, consulte la página 10.

#### Paso 2: Introduzca una tarjeta de memoria

Nota: si no está seguro del tipo de tarjeta de memoria que utiliza, consulte la página 11.

Aparece el menú Tareas.

#### Paso 3: Visualice las fotos

- 1 Pulse el botón de flecha abajo para seleccionar Presentación de diapositivas.
- 2 Pulse Seleccionar.

Cada foto aparecerá en la pantalla del panel de la impresora durante cinco segundos. Para desplazarse por las fotos, pulse el botón de flecha a la derecha. Para retroceder, pulse el botón de flecha a la izquierda.

**3** Pulse **Detener/Eliminar** cuando vaya a seleccionar las fotos que desea imprimir.

#### Paso 4: Seleccione una foto para imprimir

1 Pulse el botón de flecha a la derecha o a la izquierda para desplazarse hasta la foto que desee imprimir.

**Nota:** Para facilitar la visualización, pulse **Girar** para girar la imagen en la pantalla del panel de la impresora 90° en sentido contrario a las agujas del reloj.

2 Pulse Seleccionar.

#### Paso 5: Personalice las fotos

Puede ajustar los valores de las fotos antes de imprimirlas. Si desea:

- Recortar la foto, consulte la página 18.
- Ajustar el brillo, consulte la página 19.
- Modificar el número de copias, pulse Número de copias.
- Modificar la calidad de impresión, consulte la página 23.
- Modificar el tamaño del papel en blanco, consulte la página 22.

# Paso 6: Para seleccionar otra foto, repita los pasos 4 y 5

Cuando haya terminado la selección de fotos, proceda con el paso 7.

### Paso 7: Imprima fotos

Pulse Inicio.

Si la opción Ver presentación preliminar antes de imprimir está activada, antes de imprimir aparecerá una presentación preliminar del trabajo en la pantalla. Vuelva a pulsar **Inicio** para imprimir la foto.

Si la opción Ver presentación preliminar antes de imprimir está desactivada, la foto se imprimirá de inmediato.

Nota: Para ajustar los valores de la opción Presentación preliminar, consulte la página 23.

#### Paso 8: Extraiga la tarjeta de memoria

Aviso: no extraiga la tarjeta de memoria mientras que la luz está parpadeando. La luz parpadea para indicar que la tarjeta de memoria se está leyendo o está transmitiendo datos.

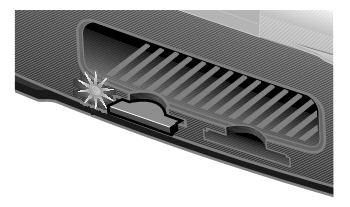

# Impresión desde una cámara digital

Puede conectar una cámara digital compatible con PictBridge a la impresora y utilizar los botones de la cámara para seleccionar e imprimir las fotos. Para ello:

1 Conecte un extremo del cable USB a la cámara.

Nota: utilice sólo el cable USB suministrado con la cámara.

2 Conecte el otro extremo del cable USB en el puerto PictBridge frontal de la impresora.

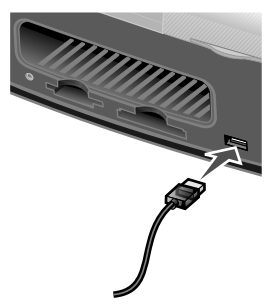

- **3** Consulte las instrucciones que acompañan a la cámara para obtener información sobre su uso y conexión PictBridge.
  - **Nota:** asegúrese de que la cámara digital compatible con PictBridge se ha definido en el modo USB correcto. Consulte la documentación de la cámara para obtener más información.

#### Impresión de una página de índice

- 1 Cargue el papel fotográfico.
- 2 Introduzca una tarjeta de memoria.

Nota: Si no está seguro de la tarjeta de memoria que utiliza, consulte la página 11.

Aparece el menú Tareas.

3 Pulse Menú.

Aparece el menú Foto.

- 4 Pulse el botón de flecha abajo hasta que seleccione Imprimir página de índice.
- 5 Pulse Seleccionar.

Si la opción Ver presentación preliminar antes de imprimir está activada, antes de imprimir aparecerá una presentación preliminar del trabajo en la pantalla. Pulse **Inicio** para imprimir una página de índice.

Si la opción Ver presentación preliminar antes de imprimir está desactivada, la página de índice se imprimirá de inmediato.

Nota: Para ajustar los valores de la opción Presentación preliminar, consulte la página 23.

#### Impresión de todas las fotos

- 1 Cargue el papel fotográfico.
- 2 Introduzca una tarjeta de memoria.

Nota: Si no está seguro de la tarjeta de memoria que utiliza, consulte la página 11.

Aparece el menú Tareas.

- **3** Pulse el botón de flecha abajo hasta que seleccione Imprimir todas las fotos.
- 4 Pulse Seleccionar.

Si la opción Ver presentación preliminar antes de imprimir está activada, antes de imprimir aparecerá una presentación preliminar del trabajo en la pantalla. Pulse **Inicio** para imprimir las fotos.

Si la opción Ver presentación preliminar antes de imprimir está desactivada, las fotos se imprimirán de inmediato.

Nota: Para ajustar los valores de la opción Presentación preliminar, consulte la página 23.

#### Impresión de una foto en blanco y negro

- 1 Cargue el papel fotográfico.
- 2 Introduzca una tarjeta de memoria.

Nota: Si no está seguro de la tarjeta de memoria que utiliza, consulte la página 11.

Si selecciona Ver o imprimir fotos, aparecerá el menú Tareas.

- 3 Pulse Seleccionar.
- 4 Pulse el botón de flecha a la derecha o a la izquierda para desplazarse hasta la foto que desee ajustar.
- 5 Pulse Seleccionar.
- 6 Pulse Menú.

Aparece el menú Foto.

- 7 Pulse el botón de flecha abajo hasta que seleccione Imprimir en color.
- 8 Pulse el botón de flecha a la derecha hasta que seleccione Blanco y negro.
- 9 Pulse Seleccionar.

Para ajustar otras fotos, repita los pasos 4-8.

**10** Pulse Inicio para imprimir la(s) foto(s).

Si la opción Ver presentación preliminar antes de imprimir está activada, antes de imprimir aparecerá una presentación preliminar del trabajo en la pantalla. Pulse **Inicio** para volver a imprimir la foto.

Si la opción Ver presentación preliminar antes de imprimir está desactivada, la foto se imprimirá de inmediato.

Nota: Para ajustar los valores de la opción Presentación preliminar, consulte la página 23.

#### Recortar fotos

- **1** Cargue el papel fotográfico.
- 2 Introduzca una tarjeta de memoria.

Nota: Si no está seguro de la tarjeta de memoria que utiliza, consulte la página 11.

Si selecciona Ver o imprimir fotos aparecerá el menú Tareas.

- 3 Pulse Seleccionar.
- 4 Pulse el botón de flecha a la derecha o a la izquierda para desplazarse hasta la foto que desee ajustar.
- 5 Pulse Menú.

Aparece el menú Foto.

- 6 Pulse el botón de flecha abajo hasta que seleccione Recortar.
- 7 Pulse Seleccionar.
- 8 Ajuste el cuadro verde de recorte sobre la foto.

Pulse los botones de las flechas para mover el cuadro de recorte.

Pulse N.º de copias para cambiar el tamaño del cuadro de recorte.

9 Pulse Seleccionar para aceptar las modificaciones.

Para ajustar otras fotos, repita los pasos 4-9.

**10** Pulse Inicio para imprimir la(s) foto(s).

Si la opción Ver presentación preliminar antes de imprimir está activada, antes de imprimir aparecerá una presentación preliminar del trabajo en la pantalla. Pulse **Inicio** para volver a imprimir la foto.

Si la opción Ver presentación preliminar antes de imprimir está desactivada, la foto se imprimirá de inmediato.

Nota: Para ajustar los valores de la opción Presentación preliminar, consulte la página 23.

#### Ajuste del brillo

- 1 Cargue el papel fotográfico.
- 2 Introduzca una tarjeta de memoria.

Nota: Si no está seguro de la tarjeta de memoria que utiliza, consulte la página 11.

Si selecciona Ver o imprimir fotos aparecerá el menú Tareas.

- 3 Pulse Seleccionar.
- 4 Pulse el botón de flecha a la derecha o a la izquierda para desplazarse hasta la foto que desee ajustar.
- 5 Pulse Menú.

Aparece el menú Foto.

- 6 Pulse el botón de flecha abajo hasta que seleccione Brillo.
- 7 Pulse Seleccionar.
- 8 Pulse los botones de flecha a la derecha o a la izquierda para ajustar el brillo de la foto.
- 9 Pulse Seleccionar para aceptar las modificaciones.

Para ajustar otras fotos, repita los pasos 4-9.

**10** Pulse **Inicio** para imprimir la(s) foto(s).

Si la opción Ver presentación preliminar antes de imprimir está activada, antes de imprimir aparecerá una presentación preliminar del trabajo en la pantalla. Pulse **Inicio** para volver a imprimir la foto.

Si la opción Ver presentación preliminar antes de imprimir está desactivada, la foto se imprimirá de inmediato.

Nota: Para ajustar los valores de la opción Presentación preliminar, consulte la página 23.

#### Ajuste del número de copias

- 1 Cargue el papel fotográfico.
- 2 Introduzca una tarjeta de memoria.

Nota: Si no está seguro de la tarjeta de memoria que utiliza, consulte la página 11.

Si selecciona Ver o imprimir fotos aparecerá el menú Tareas.

- 3 Pulse Seleccionar.
- 4 Pulse el botón de flecha a la derecha o a la izquierda para desplazarse hasta la foto que desee ajustar.
- 5 Pulse Número de copias hasta que alcance la cantidad deseada.

Para ajustar el número de copias de otras fotos, repita los pasos 4 y 5.

6 Pulse Inicio para imprimir la(s) foto(s).

Si la opción Ver presentación preliminar antes de imprimir está activada, antes de imprimir aparecerá una presentación preliminar del trabajo en la pantalla. Pulse **Inicio** para volver a imprimir la foto.

Si la opción Ver presentación preliminar antes de imprimir está desactivada, la foto se imprimirá de inmediato.

Nota: Para ajustar los valores de la opción Presentación preliminar, consulte la página 23.

#### Visualización de la presentación de las diapositivas

1 Introduzca una tarjeta de memoria.

Nota: Si no está seguro de la tarjeta de memoria que utiliza, consulte la página 11.

Aparece el menú Tareas.

- 2 Pulse el botón de flecha abajo hasta que seleccione Presentación de diapositivas.
- 3 Pulse Seleccionar.
- 4 Pulse Detener/Eliminar cuando vaya a seleccionar las fotos que desea imprimir.

#### Impresión de la selección DPOF

Digital Print Order Format (DPOF) es una opción disponible en algunas cámaras digitales. Si hace fotos con una cámara que admite DPOF, puede especificar las fotos y el número de copias de cada una que desea imprimir mientras la tarjeta de memoria se encuentre aún dentro de la cámara.

- 1 Cargue el papel fotográfico.
- 2 Introduzca una tarjeta de memoria.

Nota: Si no está seguro de la tarjeta de memoria que utiliza, consulte la página 11.

Aparece el menú Tareas.

- **3** Utilice el botón de flecha abajo para seleccionar Imprimir selección DPOF.
- 4 Pulse Seleccionar.

Si la opción Ver presentación preliminar antes de imprimir está activada, antes de imprimir aparecerá una presentación preliminar del trabajo en la pantalla. Pulse **Inicio** para imprimir las selecciones DPOF.

Si la opción Ver presentación preliminar antes de imprimir está desactivada, las selecciones DPOF se imprimirán de inmediato.

**Nota:** Para ajustar los valores de la opción Presentación preliminar, consulte la página 23.

# Personalización de los valores de la impresora

Los ajustes de los valores de esta sección permanecerán activos hasta que vuelvan a ajustarse o se restablezcan los valores predeterminados.

#### Modificación del tamaño del papel en blanco

El valor predeterminado es 4x6.

1 Pulse Menú.

Aparece el menú Foto.

- 2 Pulse el botón de flecha abajo hasta que seleccione Tamaño del papel en blanco.
- **3** Pulse los botones de flecha a la derecha o a la izquierda para desplazarse por los tamaños de papel.

Las opciones disponibles son 4x6, A6 y Hagaki.

4 Pulse Seleccionar para guardar la opción que desee.

#### Modificación del tipo del papel en blanco

El valor predeterminado es Brillante.

1 Pulse Menú.

Aparece el menú Foto.

- 2 Pulse el botón de flecha abajo hasta que seleccione Tipo de papel.
- **3** Pulse los botones de flecha a la derecha o a la izquierda para desplazarse por los tipos de papel.

Las opciones disponibles son Brillante, Normal y Tratado.

4 Pulse Seleccionar para guardar la opción que desee.

#### Modificación de la calidad de impresión

El valor predeterminado es Automática.

1 Pulse Menú.

Aparece el menú Foto.

- 2 Pulse el botón de flecha abajo hasta que seleccione Calidad de impresión.
- **3** Pulse los botones de flecha a la derecha o a la izquierda para desplazarse por los valores de la calidad de impresión.

Las opciones disponibles son Borrador, Normal y Fotográfica.

4 Pulse Seleccionar para guardar la opción que desee.

# Ajuste de la presentación preliminar antes de imprimir

El valor predeterminado es Activada.

1 Pulse Menú.

Aparece el menú Foto.

- 2 Pulse el botón de flecha abajo hasta que seleccione Ver presentación preliminar antes de imprimir.
- **3** Pulse los botones de flecha a la derecha o a la izquierda para desplazarse por los valores.

Las opciones disponibles son Activado y Desactivado.

4 Pulse Seleccionar para guardar la opción que desee.

#### *Modificación del idioma desde la pantalla del panel de control*

El valor predeterminado es Inglés.

1 Pulse Menú.

Aparece el menú Foto.

2 Pulse el botón de flecha abajo hasta que llegue al último elemento.

- **3** Pulse el botón de flecha arriba dos veces.
- 4 Pulse los botones de flecha a la derecha o a la izquierda para desplazarse por los distintos valores del idioma.
- 5 Pulse Seleccionar para guardar la opción que desee.

#### Modificación del ahorro de energía

El valor predeterminado es 20 min.

1 Pulse Menú.

Aparece el menú Foto.

- 2 Pulse el botón de flecha abajo hasta que seleccione Ahorro de energía.
- **3** Pulse los botones de flecha a la derecha o a la izquierda para desplazarse por los valores.

Las opciones disponibles son Inmediatamente, 10 min, 20 min y 30 min.

4 Pulse Seleccionar para guardar la opción que desee.

#### Borrar los valores de las fotografías

Esta opción permite la realización de ajustes cuando los valores de las fotografías se hayan borrado. Los valores de los que depende son Número de copias y Brillo. El valor predeterminado es Después de 2 minutos.

1 Pulse Menú.

Aparece el menú Foto.

- 2 Pulse el botón de flecha abajo hasta que seleccione Borrar valores.
- **3** Pulse los botones de flecha a la derecha o a la izquierda para desplazarse por los valores.

Las opciones disponibles son Nunca y Después de 2 minutos.

4 Pulse Seleccionar para guardar la opción que desee.

#### Restablecimiento de los valores predeterminados

1 Pulse Menú.

Aparece el menú Foto.

- 2 Pulse el botón de flecha abajo hasta que seleccione Restablecer valores.
- 3 Pulse Seleccionar.

## Transporte de la impresora

#### Antes de salir de viaje

Cuando transporte la impresora, asegúrese de que se lleva lo siguiente:

- Papel fotográfico.
- Un cartucho de impresión adicional, si pretende imprimir una gran cantidad de trabajos. Para obtener información sobre los cartuchos de impresión compatibles, consulte "Realización de pedidos de consumibles" en la página 30.
- Una tarjeta de memoria para fotos o una cámara compatible con PictBridge junto con un cable USB. Consulte las tarjetas de memoria compatibles en "Tarjetas de memoria compatibles" en la página 11.

#### Embalaje de la impresora

- **1** Apague la impresora.
- 2 Retire todo el papel fotográfico de la bandeja del papel.
- 3 Cierre la bandeja del papel.

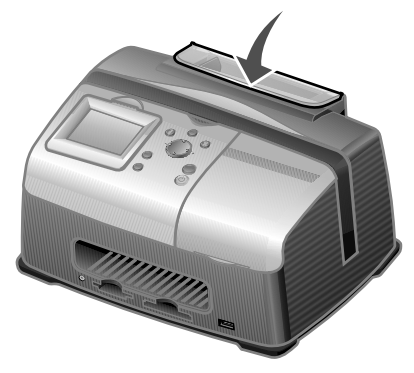

4 Extraiga las tarjetas de memoria de las ranuras.

**5** Desconecte el cable de alimentación.

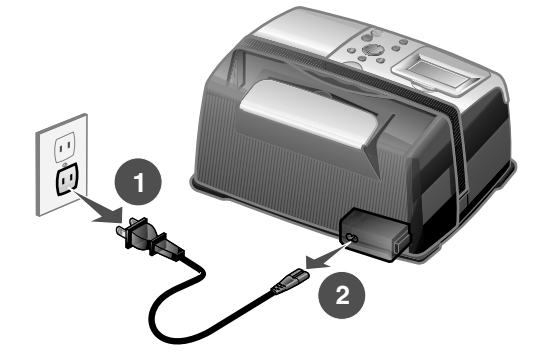

**6** Levante el asa.

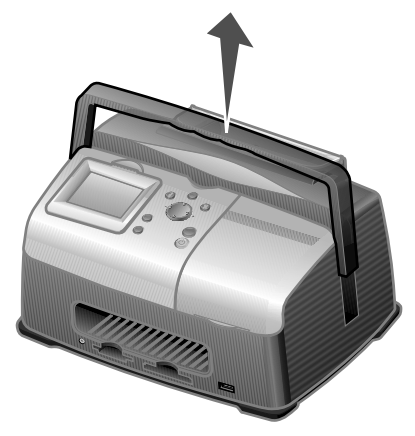

- Nota: Cuando se disponga a transportar la impresora, no es necesario extraer el cartucho de impresión.
- Aviso: Transporte siempre la impresora en posición vertical.

#### Desembale la impresora

- 1 Coloque la impresora sobre una superficie plana y nivelada.
- 2 Baje el asa.

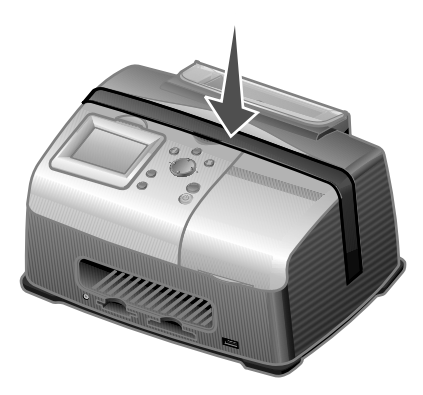

**3** Conecte el cable de alimentación.

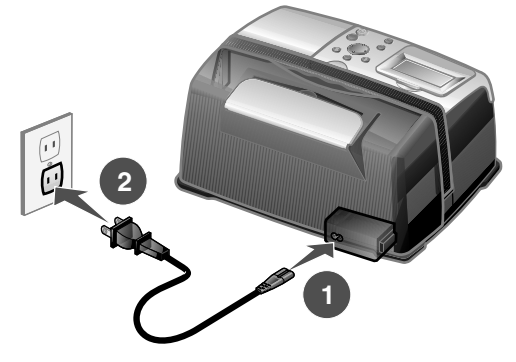

- 4 Pulse Encendido. Asegúrese de que el indicador de encendido y la pantalla del panel de la impresora están activados.
- 5 Levante la bandeja del papel.

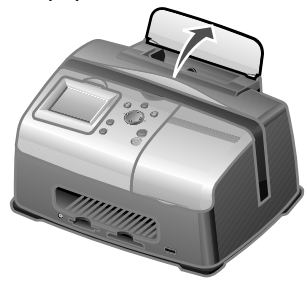

6 Cargue el papel fotográfico.

La impresora ya está lista para imprimir fotos. Introduzca una tarjeta de memoria que contenga fotos o conecte la cámara compatible con PictBridge a la impresora.

#### Comprobación del nivel de tinta

1 Pulse Menú.

Aparece el menú Foto.

- 2 Pulse el botón de flecha abajo hasta que seleccione Niveles de tinta.
- 3 Pulse Seleccionar.

Nota: pulse Detener/Eliminar para volver al menú anterior.

Para encargar cartuchos de impresión nuevos, consulte "Realización de pedidos de consumibles" en la página 30.

#### Recarga de los cartuchos de impresión

La garantía de la impresora Lexmark no cubre la reparación de fallos o daños debidos al uso de cartuchos recargados. No se recomienda el uso de cartuchos recargados, ya que esto puede afectar a la calidad de impresión y originar daños en la impresora. Para lograr los mejores resultados, utilice siempre consumibles de Lexmark. Consulte "Realización de pedidos de consumibles" en la página 30.

## Realización de pedidos de consumibles

Para realizar pedidos de consumibles para la impresora o ponerse en contacto con su proveedor más cercano, consulte la página web de Lexmark en www.lexmark.com.

| Cartuchos de impres | sión en color |
|---------------------|---------------|
| • 33                | • 35          |

#### Sustitución de los cartuchos de impresión

#### Extracción de los cartuchos de impresión usados

- 1 Si la impresora está apagada, pulse el botón Encendido.
- 2 Levante la cubierta de acceso.

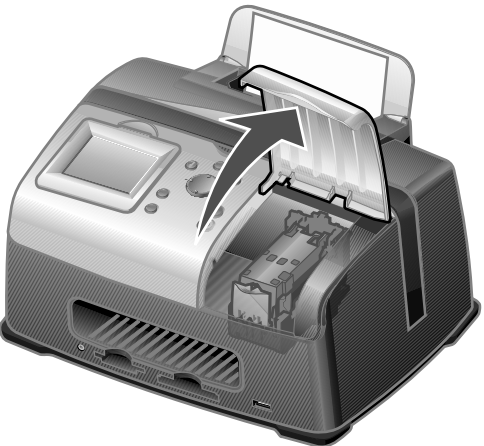

**3** Presione hacia abajo la palanca del cartucho para abrir la tapa.

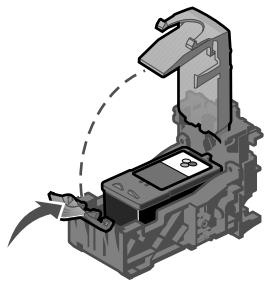

4 Extraiga el cartucho usado.

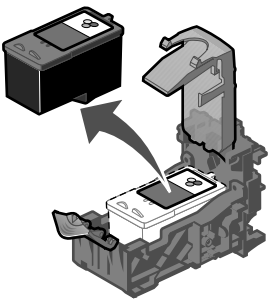

#### Instalación de cartuchos de impresión

**1** Antes de instalar un cartucho de impresión nuevo, quite el adhesivo y el precinto transparente de la parte inferior del cartucho.

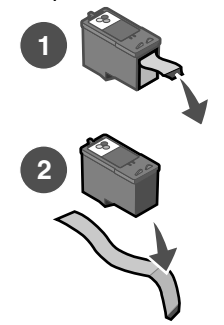

**Aviso:** *No* toque el área de contacto de cobre de la parte trasera de los cartuchos ni los inyectores de metal de la parte inferior.

2 A no ser que ya esté abierto, presione hacia abajo la palanca del cartucho para levantar la tapa.

3 Inserte el cartucho.

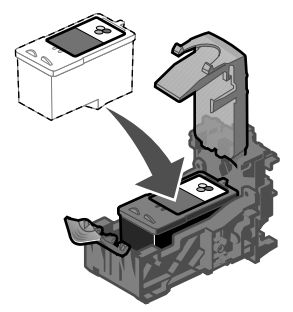

4 Encaje las tapas en la posición de cierre.

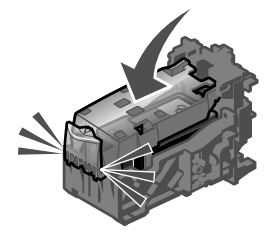

5 Cierre la cubierta de acceso.

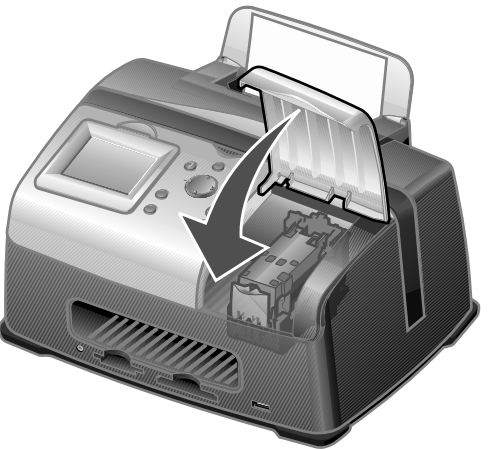

- 6 Cargue una ficha de 4x6 en blanco en la bandeja de papel.
- 7 Cuando se le solicite en la pantalla del panel de la impresora, pulse **Seleccionar** para imprimir la página de alineación de los cartuchos.

Nota: puede tirar esta página tras su impresión.

#### Alineación de los cartuchos de impresión

- **1** Cargue una ficha de 4x6 en blanco.
- 2 Pulse Menú.

Aparece el menú Foto.

- **3** Pulse el botón de flecha abajo hasta que seleccione Alinear cartucho.
- 4 Pulse Seleccionar.

|   |    | <br> |    |    |   |  |   | 1 |
|---|----|------|----|----|---|--|---|---|
| j | ÿ  |      | ļ  | ļ  | ļ |  | ļ |   |
| 1 |    |      |    |    |   |  |   |   |
|   |    |      |    |    |   |  |   | 1 |
| j | ij |      | 11 | 11 | ļ |  | Î |   |
|   |    |      |    |    |   |  |   |   |
|   |    |      |    |    |   |  |   |   |

Nota: deseche la ficha tras su impresión.

#### Limpieza de los inyectores del cartucho de impresión

- **1** Cargue una ficha de 4x6 en blanco.
- 2 Pulse Menú.

Aparece el menú Foto.

**3** Pulse el botón de flecha abajo hasta que seleccione Limpiar cartucho.

4 Pulse Seleccionar.

Nota: deseche la ficha tras su impresión.

#### Impresión de una página de prueba

- **1** Cargue una ficha de 4x6 en blanco.
- 2 Pulse Menú.

Aparece el menú Foto.

- **3** Pulse el botón de flecha abajo hasta que seleccione Imprimir página de prueba.
- 4 Pulse Seleccionar.

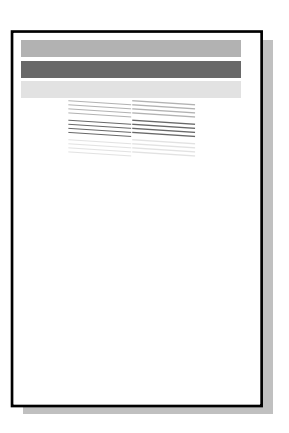

Nota: deseche la ficha tras su impresión.

# Solución de problemas

| Categoría                                                                          | Función                                                                                                    |
|------------------------------------------------------------------------------------|----------------------------------------------------------------------------------------------------|
| "Solución de problemas de instalación" en la página 37                             | Soluciona problemas surgidos durante la<br>instalación inicial de la impresora.                                           |
| "Solución de problemas de impresión" en la página 38                               | Soluciona problemas surgidos durante la<br>impresión.                                                                     |
| "Mejora de la calidad de impresión" en la página 40                                | Soluciona problemas de calidad en la<br>impresión de fotografías.                                                         |
| "Solución de los problemas de atascos y<br>alimentación del papel" en la página 43 | Soluciona problemas de atascos y fallos de<br>alimentación del papel.                                                     |
| "Solución de problemas de la tarjeta de memoria y PictBridge" en la página 44      | Soluciona problemas surgidos durante la<br>utilización de tarjetas de memoria y de<br>cámaras compatibles con PictBridge. |
| "Solución de problemas de mensajes de error" en la página 45                       | Soluciona problemas de mensajes de error<br>en la pantalla del panel.                                                     |
## Solución de problemas de instalación

| Síntoma                                                               | Diagnóstico                                                                                                    | Solución                                                                                                    |
|-----------------------------------------------------------------------|----------------------------------------------------------------------------------------------------|----------------------------------------------------------------------------------------------------|
| El idioma que<br>aparece en la<br>pantalla del panel es<br>incorrecto | ¿Seleccionó un idioma<br>equivocado durante la<br>instalación inicial de la<br>impresora?                                                               | Consulte "Modificación del<br>idioma desde la pantalla del<br>panel de control" en la<br>página 23.                                                                                                    |
| La luz de encendido<br>está apagada                                   | ¿Está la fuente de alimentación<br>correctamente conectada a la<br>impresora?                                                                           | <ol> <li>Desconecte el cable de<br/>alimentación de la toma de<br/>corriente de la pared y, a<br/>continuación, de la<br/>impresora.</li> <li>Vuelva a conectar el cable de<br/>alimentación a la impresora y<br/>a la toma de corriente de la<br/>pared y asegúrese de que<br/>encaja completamente.</li> <li>Pulse el botón Encendido.</li> </ol> |
|                                                                       | ¿Funciona correctamente la<br>toma de corriente a la que se ha<br>conectado la impresora?                                                               | <ol> <li>Conecte la impresora a una<br/>toma de corriente que haya<br/>utilizado para otros aparatos<br/>eléctricos.</li> <li>Pulse el botón Encendido.</li> </ol>                                                                                                    |
| No se imprimen<br>páginas de prueba ni<br>de alineación               | ¿Está encendida la impresora?                                                                                                    | Pulse el botón <b>Encendido</b> . Si la<br>luz del botón Encendido no se<br>ilumina, consulte "La luz de<br>encendido está apagada" en la<br>página 37.                                                                                                    |
|                                                                       | ¿Aparece algún mensaje de<br>error?                                                                                                    | Consulte "Solución de<br>problemas de mensajes de<br>error" en la página 45.                                                                                                    |
|                                                                       | ¿Ha retirado el precinto<br>transparente de la parte inferior<br>del cartucho de impresión?<br>¿Ha instalado correctamente el<br>cartucho de impresión? | Extraiga el cartucho de<br>impresión, compruebe que ha<br>retirado el precinto transparente<br>y vuelva a introducir el cartucho.<br>Consulte "Sustitución de los<br>cartuchos de impresión" en la<br>página 31.                                                                                                    |
|                                                                       | ¿Ha cargado correctamente el<br>papel fotográfico?                                                                                                    | Consulte "Carga del papel<br>fotográfico" en la página 10.                                                                                                    |

## Solución de problemas de impresión

| Síntoma                                                                                                    | Diagnóstico                                                                                 | Solución                                                                                                    |
|----------------------------------------------------------------------------------------------------|---------------------------------------------------------------------------------------------|----------------------------------------------------------------------------------------------------|
| Calidad fotográfica baja<br>Incluye lo siguiente:<br>• Página en blanco<br>• Impresión oscura                                                    | ¿Ha seleccionado la calidad<br>de impresión adecuada?                                       | Pruebe a configurar otra<br>calidad de impresión. Para<br>obtener ayuda, consulte<br>"Modificación de la calidad<br>de impresión" en la<br>página 23.                                                                                                    |
| <ul> <li>Impresión apagada</li> <li>Colores incorrectos</li> <li>Impresión con bandas<br/>claras y oscuras</li> <li>Líneas inclinadas</li> </ul> | ¿Ha dejado que la tinta se<br>seque por completo antes<br>de mover el papel<br>fotográfico? | Espere a que la tinta se<br>seque completamente antes<br>de tocar el papel.                                                                                                    |
| <ul> <li>Manchas de color<br/>negro</li> <li>Rayas</li> <li>Impresión con líneas</li> </ul>                                                      | ¿Está arrugado el papel<br>fotográfico?                                                     | Cargue otra hoja de papel<br>fotográfico recta y sin<br>arrugas.                                                                                                    |
| blancas                                                                                                    | ¿Ha configurado el tamaño<br>de papel adecuado en la<br>impresora?                          | Seleccione el tamaño de<br>papel adecuado. Consulte<br>"Modificación del tamaño del<br>papel en blanco" en la<br>página 22.                                                                                                    |
|                                                                                                    | ¿Está correctamente<br>alineado el cartucho de<br>impresión?                                | Consulte "Alineación de los<br>cartuchos de impresión" en<br>la página 34.                                                                                                    |
|                                                                                                    | ¿Ha llevado a cabo<br>correctamente el<br>mantenimiento de los<br>cartuchos de impresión?   | Consulte "Mejora de la<br>calidad de impresión" en la<br>página 40.                                                                                                    |
|                                                                                                    | ¿Se ha quedado sin tinta el cartucho?                                                       | <ol> <li>Compruebe el estado del<br/>cartucho de tinta.<br/>Consulte "Comprobación<br/>del nivel de tinta" en la<br/>página 30.</li> <li>Si el nivel de tinta es<br/>bajo, sustituya el<br/>cartucho. Consulte<br/>"Sustitución de los<br/>cartuchos de impresión"<br/>en la página 31.</li> </ol> |

| Síntoma                                          | Diagnóstico                                                                     | Solución                                                                                                    |
|--------------------------------------------------|---------------------------------------------------------------------------------|----------------------------------------------------------------------------------------------------|
| La calidad en los bordes de<br>la página es baja | ¿Está utilizando el mismo<br>tamaño de papel que<br>seleccionó en la impresora? | <ul> <li>La impresora admite tres<br/>tamaños de papel: 4x6, A6 y<br/>Hagaki.</li> <li>1 Compruebe qué tamaño<br/>de papel está utilizando.</li> <li>2 Compruebe que el<br/>tamaño de papel coincide<br/>con el de la configuración<br/>de la impresora. Consulte<br/>"Modificación del tamaño<br/>del papel en blanco" en la<br/>página 22.</li> </ul> |
| La impresora no imprime o<br>no responde         | ¿Está encendida la<br>impresora?                                                | Pulse el botón <b>Encendido</b> .<br>Si la luz del botón<br>Encendido no se ilumina,<br>consulte "La luz de<br>encendido está apagada" en<br>la página 37.                                                                                                    |
|                                                  | ¿Aparece algún mensaje de<br>error?                                             | Consulte "Solución de<br>problemas de mensajes de<br>error" en la página 45.                                                                                                    |
|                                                  | ¿Ha instalado<br>correctamente el cartucho<br>de impresión?                     | Extraiga el cartucho de<br>impresión, compruebe que<br>se ha retirado el precinto<br>transparente y vuelva a<br>introducir el cartucho.<br>Consulte "Sustitución de los<br>cartuchos de impresión" en<br>la página 31.                                                                                                    |
| Velocidad de impresión lenta                     | ¿Está utilizando la calidad<br>de impresión más alta ?                          | Reduzca la calidad de<br>impresión. Consulte<br>"Modificación de la calidad<br>de impresión" en la<br>página 23.<br><b>Nota:</b> Con los valores<br>Borrador y Normal se<br>imprime a mayor velocidad<br>que con el valor Óptima.                                                                                                    |

## Mejora de la calidad de impresión

#### Soluciones básicas

Si no está satisfecho con la calidad de impresión del documento, asegúrese de lo siguiente:

- Utiliza el tamaño de papel adecuado para la impresión; Consulte "Modificación del tamaño del papel en blanco" en la página 22.
- Selecciona una calidad de impresión superior. Consulte "Modificación de la calidad de impresión" en la página 23.

#### Soluciones avanzadas

Si, después de realizar este procedimiento, la calidad de impresión de la fotografía no es la deseada, siga estos pasos:

1 Alinee el cartucho de impresión. Consulte la página 34.

Si la calidad de impresión no mejora, proceda con el paso 2.

2 Limpie los inyectores de impresión. Consulte la página 34.

Si la calidad de impresión no mejora, repita el paso 2 otras dos veces más antes de proceder con el paso 3.

3 Vuelva a introducir el cartucho de impresión. Consulte la página 41.

Si la calidad de impresión no mejora, proceda con el paso 4.

4 Limpie los inyectores y los contactos del cartucho de impresión. Consulte la página 41.

Si la calidad de impresión no mejora, repita el paso 4 otras dos veces más.

**5** Si todavía no está satisfecho con la calidad de impresión obtenida, sustituya el cartucho de impresión. Consulte la página 30.

#### Nueva introducción del cartucho de impresión

- 1 Extraiga el cartucho de impresión. Consulte la página 31.
- 2 Introduzca el cartucho de impresión. Consulte la página 32.
- **3** Vuelva a imprimir la fotografía.

## Limpieza de los inyectores y contactos del cartucho de impresión

- 1 Extraiga el cartucho de impresión. Consulte la página 31.
- 2 Humedezca un paño limpio que no suelte pelusa y colóquelo sobre una superficie nivelada.

Nota: Coloque dos trozos de papel debajo del paño para evitar que la superficie de trabajo se manche de tinta.

**3** Mantenga los inyectores sujetos con suavidad sobre el paño durante unos tres segundos y, a continuación, límpielos en la dirección indicada.

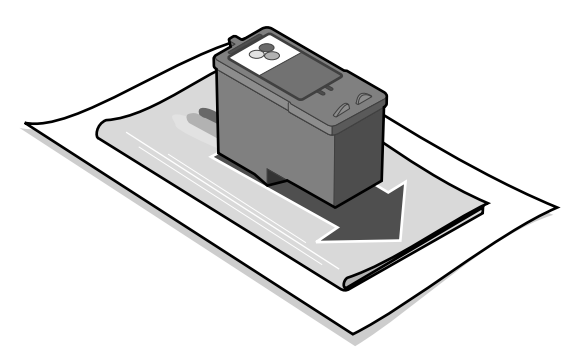

4 Mantenga los contactos sujetos con suavidad sobre otra parte limpia del paño durante unos tres segundos y, a continuación, límpielos en la dirección indicada.

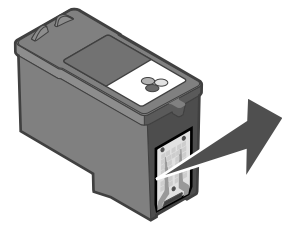

- 5 Repita los pasos 3 y 4 con otro lado limpio del paño.
- 6 Deje que los inyectores y los contactos se sequen por completo.
- 7 Vuelva a introducir el cartucho de impresión. Consulte "Instalación de cartuchos de impresión" en la página 32.
- 8 Ejecute la utilidad de limpieza del cartucho. Consulte "Limpieza de los inyectores del cartucho de impresión" en la página 34.
- 9 Vuelva a imprimir la fotografía.

# Solución de los problemas de atascos y alimentación del papel

| Síntoma                                                    | Diagnóstico                                                                | Solución                                                                                                    |
|------------------------------------------------------------|----------------------------------------------------------------------------|----------------------------------------------------------------------------------------------------|
| Atascos del papel                                          | ¿Se ha producido un atasco<br>en la bandeja del papel?                     | Apague el dispositivo.<br>Agarre firmemente la<br>fotografía y extráigala de la<br>impresora tirando con<br>cuidado. |
| Fallos en la alimentación del papel, impresión inclinada o | ¿Ha cargado correctamente el papel fotográfico?                            | Consulte "Carga del papel fotográfico" en la página 10.                                                              |
| captura de varias nojas                                    | ¿Está utilizando el papel<br>fotográfico recomendado<br>para la impresora? | La impresora admite tres<br>tamaños de papel<br>fotográfico: 4x6, A6 y<br>Hagaki.                                    |
|                                                            | ¿Está cargando más de una<br>página simultáneamente?                       | Pruebe a cargar una<br>cantidad menor de papel<br>fotográfico en la impresora.<br>Consulte la página 10.             |
|                                                            | ¿Está arrugado o dañado el<br>papel fotográfico?                           | Cargue otro papel<br>fotográfico recto y sin<br>arrugas.                                                             |

# Solución de problemas de la tarjeta de memoria y PictBridge

| Síntoma                                         | Diagnóstico                                                                                | Solución                                                                                                    |
|-------------------------------------------------|--------------------------------------------------------------------------------------------|----------------------------------------------------------------------------------------------------|
| La impresora no reconoce la tarjeta de memoria  | ¿Está dañada la tarjeta de<br>memoria?                                                     | Compruebe que la tarjeta de<br>memoria no esté dañada.                                                                                                    |
|                                                 | ¿Ha introducido<br>correctamente la tarjeta de<br>memoria?                                 | Introduzca correctamente la<br>tarjeta de memoria.<br>Consulte la página 12.                                                                                                    |
|                                                 | ¿Ha introducido más de una<br>tarjeta de memoria<br>simultáneamente?                       | Utilice una sola tarjeta de<br>memoria cada vez.<br>Extraiga la segunda tarjeta<br>de memoria.                                                                                                    |
|                                                 | ¿Está utilizando una tarjeta<br>de memoria compatible?                                     | Consulte las tarjetas de<br>memoria compatibles en la<br>página 11.                                                                                                    |
|                                                 | ¿Hay una cámara digital<br>compatible con PictBridge<br>conectada a la impresora?          | Desconecte la cámara<br>digital compatible con<br>PictBridge de la impresora.                                                                                                    |
| No se puede imprimir desde<br>la cámara digital | ¿Es compatible la cámara<br>digital con PictBridge?                                        | Retire el dispositivo y<br>conecte una cámara digital<br>compatible con PictBridge al<br>puerto PictBridge.<br>Consulte la documentación<br>de la cámara para<br>determinar si es compatible<br>con PictBridge. |
|                                                 | ¿Ha definido la cámara<br>digital compatible con<br>PictBridge en el modo USB<br>correcto? | Para obtener ayuda en la<br>selección del modo USB<br>correcto, consulte la<br>documentación de la<br>cámara.                                                                                                   |
|                                                 | ¿Ha introducido la tarjeta de memoria en la impresora?                                     | Extraiga la tarjeta de memoria de la impresora.                                                                                                    |
|                                                 | ¿Está utilizando el cable<br>USB suministrado con la<br>cámara digital?                    | Debe utilizar el cable USB<br>suministrado con la cámara.<br>Para determinar el cable<br>USB compatible, consulte la<br>documentación de la<br>cámara.                                                          |

## Solución de problemas de mensajes de error

| Mensaje de error                      | Significado                                                                                                    | Solución                                                                                                    |
|---------------------------------------|----------------------------------------------------------------------------------------------------|----------------------------------------------------------------------------------------------------|
| Nivel bajo de<br>tinta                | El cartucho de impresión se<br>está quedando sin tinta.<br>La advertencia de nivel bajo de<br>tinta se activa cuando queda un<br>25%, un 15% y un 10% de tinta<br>en el cartucho. | Sustituya el cartucho de<br>impresión. Consulte la<br>página 31.                                                                                                    |
| Atasco del papel                      | Se ha producido un atasco del papel.                                                                                                    | <ol> <li>Elimine el atasco del papel.<br/>Consulte "Solución de los<br/>problemas de atascos y<br/>alimentación del papel" en la<br/>página 43.</li> <li>Pulse Seleccionar para<br/>volver a imprimir la última<br/>fotografía.</li> </ol>                                                                          |
| Atasco en el<br>carro de<br>impresión | El cartucho de impresión está atascado.                                                                                                    | <ol> <li>Retire el papel de la<br/>impresora.</li> <li>Compruebe que el cartucho<br/>de impresión está instalado<br/>correctamente. Consulte<br/>"Nueva introducción del<br/>cartucho de impresión" en la<br/>página 41.</li> <li>Pulse Seleccionar para<br/>volver a imprimir la última<br/>fotografía.</li> </ol> |
| Sin papel                             | La impresora no tiene papel<br>fotográfico.                                                                                                    | Cargue más papel fotográfico<br>en la impresora. Consulte la<br>página 10.                                                                                                    |
| Cubierta<br>abierta                   | La cubierta de acceso se abre pulsando Iniciar.                                                                                                    | Compruebe que la cubierta de<br>acceso está cerrada.<br>La impresión continúa de<br>inmediato.                                                                                                    |
| Falta el<br>cartucho                  | Falta el cartucho de impresión o<br>no se ha instalado<br>correctamente.                                                                                                    | Compruebe que el cartucho<br>está instalado correctamente.<br>Consulte "Instalación de<br>cartuchos de impresión" en la<br>página 32.                                                                                                    |
| Error de<br>alineación                | El cartucho de impresión no<br>está correctamente instalado o<br>no ha retirado el precinto<br>transparente.                                                                      | Compruebe que el cartucho<br>está correctamente instalado y<br>que ha retirado el precinto<br>transparente.<br>Consulte "Instalación de<br>cartuchos de impresión" en la<br>página 32.                                                                                                    |

| Mensaje de error               | Significado                                                                                                    | Solución                                                                                                    |
|--------------------------------|----------------------------------------------------------------------------------------------------|----------------------------------------------------------------------------------------------------|
| Problema con la<br>tarjeta     | La tarjeta de memoria se<br>introdujo de forma incorrecta o<br>está dañada.                                               | <ol> <li>Compruebe que la tarjeta de<br/>memoria no esté dañada.</li> <li>Introduzca la tarjeta<br/>correctamente. Consulte la<br/>página 12.</li> </ol>                                                                    |
|                                | Se ha detectado una segunda<br>tarjeta de memoria.                                                                        | Utilice una sola tarjeta de<br>memoria cada vez.<br>Extraiga la segunda tarjeta.                                                                                                    |
| Sin imágenes                   | La tarjeta de memoria no admite imágenes.                                                                                 | Utilice una tarjeta de memoria que contenga fotografías.                                                                                                    |
| Formato de la<br>tarjeta       | El formato de la tarjeta de<br>memoria no es compatible.                                                                  | Vuelva a formatear la tarjeta de<br>memoria en la cámara digital.<br>Para obtener ayuda, consulte la<br>documentación de la cámara.                                                                                         |
| Puerto<br>PictBridge           | El dispositivo conectado al<br>puerto PictBridge no es<br>compatible.                                                     | <ol> <li>Extraiga el dispositivo.</li> <li>Conecte una cámara digital<br/>compatible con PictBridge al<br/>puerto PictBridge.</li> </ol>                                                                                    |
|                                | La cámara digital compatible<br>con PictBridge no se ha definido<br>en el modo USB correcto.                              | Para obtener ayuda en la<br>selección del modo USB<br>correcto, consulte la<br>documentación de la cámara<br>digital.                                                                                                    |
| Advertencia sobre el<br>tamaño | El tamaño de papel<br>seleccionado no se<br>corresponde con el tamaño del<br>papel fotográfico colocado en la<br>bandeja. | Compruebe que el tamaño del<br>papel coincide con el de la<br>configuración de la impresora.<br>Consulte la página 22.<br><b>Nota:</b> las páginas de índice<br>deben imprimirse únicamente<br>en papel fotográfico de 4x6. |

## Búsqueda de información adicional

| Recurso               | Descripción                                                                                                    |
|-----------------------|----------------------------------------------------------------------------------------------------|
| Hoja de Instalación   | Instrucciones para la instalación de la impresora.                                                                                                    |
| Guía del usuario      | Información sobre:<br>Impresión de fotos digitales<br>Utilización del panel de control<br>Mantenimiento<br>Solución de problemas<br>Seguridad                                                                                                    |
| Página web de Lexmark | <ul> <li>http://support.lexmark.com/</li> <li>La página web aporta información sobre los siguientes aspectos:</li> <li>Atención al cliente: registro del producto, información de contacto, estado del pedido, garantía y reparaciones.</li> <li>Referencia: documentación y especificaciones de la impresora.</li> <li>Soluciones: base de búsqueda y conocimiento, así como asistencia por correo electrónico.</li> </ul> |

## Avisos

#### Avisos de emisiones eléctricas

## Declaración de información de cumplimiento de la Comisión Federal de Comunicaciones (FCC, Federal Communications Commission)

Los dispositivos Lexmark 310 Series Photo JetPrinter, de número de tipo 4300, han sido probados y cumplen con los límites para dispositivos digitales de la clase B, de conformidad con el apartado 15 de las Normas de la FCC. Su funcionamiento depende de estas dos condiciones: (1) este dispositivo no puede causar interferencias perjudiciales y (2) este dispositivo debe aceptar cualquier interferencia recibida, incluidas aquéllas que puedan provocar un funcionamiento incorrecto.

Los límites FCC de la clase B están diseñados para proporcionar una protección razonable frente a interferencias perjudiciales en instalaciones residenciales. Este equipo genera, utiliza y puede irradiar energía de radiofrecuencia y, si no se instala y utiliza de forma adecuada según las instrucciones, puede provocar interferencias perjudiciales para las comunicaciones de radio. Sin embargo, no puede garantizarse que no se originen interferencias en una instalación determinada. Si este equipo causara interferencias perjudiciales en la recepción de radio o televisión, lo cual puede determinarse apagando y encendiendo el equipo, se ruega al usuario que intente corregir la interferencia mediante una o varias de las siguientes medidas:

- Reoriente o ubique en otro lugar la antena receptora.
- Aumente la distancia de separación entre el equipo y el receptor.
- Conecte el equipo a una toma de un circuito distinto del que se encuentra conectado el receptor.
- Consulte con su punto de venta habitual o con el representante de servicios para obtener más sugerencias.

El fabricante no es responsable de las interferencias de radio o televisión causadas por la utilización de cables diferentes de los recomendados, o bien por cambios o modificaciones no autorizados en el equipo. Los cambios o modificaciones no autorizados pueden invalidar la autoridad del usuario para trabajar con el equipo.

Cualquier pregunta relacionada con esta declaración de información de cumplimiento deberá dirigirse a: Director of Lexmark Technology & Services

Lexmark International, Inc. 740 West New Circle Road Lexington, KY 40550 (859) 232 30 00

#### Industry Canada compliance statement

This Class B digital apparatus meets all requirements of the Canadian Interference-Causing Equipment Regulations.

#### Avis de conformité aux normes de l'industrie du Canada

Cet appareil numérique de la classe B respecte toutes les exigences du Règlement sur le matériel brouilleur du Canada.

#### Conformidad con las directivas de la Comunidad Europea (CE)

Este producto cumple con los requisitos de protección de las directivas del Consejo de la Comunidad Europea 89/336/CEE y 73/23/CEE sobre aproximación y harmonización de las leyes de los Estados miembros referentes a la compatibilidad electromagnética y seguridad de equipos eléctricos que funcionan dentro de ciertos límites de voltaje.

El director de Fabricación y Soporte Técnico de Lexmark International, S.A., Boigny, Francia, ha firmado una declaración de conformidad con los requisitos de las directivas.

Este producto satisface los límites para dispositivos de clase B establecidos en EN 55022 y los requisitos de seguridad de EN 60950.

#### Aviso VCCI japonés

Si aparece este símbolo en el proyecto, se aplica la declaración adjunta.

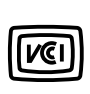

この装置は、情報処理装置等電波障害自主規制協議会(VCCI)の基準に基づくク ラスB情報技術装置です。この装置は、家庭環境で使用することを目的としていますが、 この装置がラジオやテレビジョン受信機に近接して使用されると、受信障害を引き起こ すことがあります。 取扱説明書に従って正しい取り扱いをして下さい。

#### Declaración del Ministerio de Información y Comunicaciones de Corea

Si aparece este símbolo en el proyecto, se aplica la declaración adjunta.

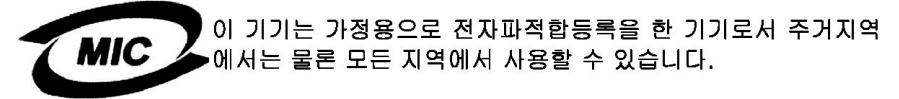

Este equipo se ha registrado de acuerdo con la directiva de compatibilidad electromagnética (EMC) como producto de uso doméstico. Se puede utilizar en cualquier zona, incluidas las áreas residenciales.

#### The United Kingdom Telecommunications Act 1984

This apparatus is approved under the approval number NS/G/1234/J/100003 for the indirect connections to the public telecommunications systems in the United Kingdom.

#### Niveles de emisión de ruidos

Las siguientes medidas se han tomado según la norma ISO 7779 y muestran conformidad con la norma ISO 9296.

| Presión acústica media a un | metro, dBA  |
|-----------------------------|-------------|
| Impresión                   | 44 dBA      |
| Inactividad                 | En silencio |

#### ENERGY STAR

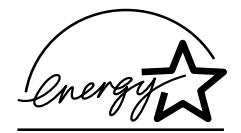

El programa EPA ENERGY STAR para entornos ofimáticos es un esfuerzo conjunto con los fabricantes de este tipo de entornos para promocionar la introducción de productos de bajo consumo de energía y para reducir la contaminación ambiental provocada por la generación de energía.

Las empresas que participan en este programa ofrecen productos que se apagan cuando no se están utilizando. Esta característica reduce la energía utilizada hasta en un 50 por ciento. Lexmark se enorgullece de participar en este programa.

En calidad de socio de ENERGY STAR, Lexmark International, Inc., ha resuelto que este producto cumple las directrices de ENERGY STAR para el ahorro de energía.

#### Consumo de energía de la impresora

En la siguiente tabla se incluyen las características de consumo de energía de la impresora.

| Modo              | Descripción                                                                          | Consumo de energía |
|-------------------|--------------------------------------------------------------------------------------|--------------------|
| Impresión         | La impresora está realizando una copia<br>impresa                                    | 10 W               |
| Ahorro de energía | La impresora se encuentra en modo de<br>ahorro de energía                            | 7 W                |
| Desactivada       | La impresora está conectada a la toma de<br>corriente de la pared, pero está apagada | 5,5 W              |

Los niveles de consumo de energía de la tabla anterior representan valores medios. El consumo de energía en un momento determinado puede ser muy superior a la media.

#### Ahorro de energía

Como parte del programa ENERGY STAR, la impresora dispone de un modo de ahorro de energía. Este modo equivale al modo de ahorro de energía (Sleep Mode) de la EPA (Environmental Protection Agency, Agencia de Protección Medioambiental). El modo de ahorro de energía permite ahorrar energía reduciendo el consumo durante los períodos de inactividad. En el caso de esta impresora, este modo se activa inmediatamente después de terminar un trabajo de impresión. El modo de ahorro de energía no afecta al rendimiento del producto y, por tanto, el usuario no podrá modificarlo.

#### Modos de desactivación

Esta impresora tiene un modo de desactivación que consume una pequeña cantidad de energía. Para eliminar por completo el consumo de energía de la impresora, desconecte la fuente de alimentación de la toma de corriente.

#### Consumo total de energía

En determinadas ocasiones puede resultar útil calcular el consumo total de energía de la impresora. Ya que el consumo de energía se proporciona en vatios, deberá multiplicarse el consumo de energía por el tiempo durante el que la impresora permanece activa en cada uno de los modos. El consumo total de energía de la impresora se corresponderá con la suma del consumo en cada uno de los modos.

#### Declaración sobre el contenido de mercurio

Este producto contiene mercurio en la lámpara (<5 mg Hg). Puede que, como medida de protección del medio ambiente, el procedimiento de desecho del mercurio esté regulado. Para obtener información acerca del tratamiento o reciclaje de los desechos, póngase en contacto con la autoridad local o con la Alianza de la Industria Electrónica (Electronic Industries Alliance): www.eiae.org.

#### Notificación sobre los derechos de propiedad intelectual

La realización de copias de determinados materiales sin permiso o licencia puede ser ilegal, como en el caso de documentos, imágenes y billetes. Si no está seguro de tener permiso para la realización de copias, consulte con un abogado para que le asesore.

#### Información de garantía limitada

Lexmark International, Inc. proporciona una garantía limitada de que esta impresora o dispositivo Todo en Uno no presentará defectos en los materiales ni de fabricación durante los doce primeros meses a partir de la fecha original de adquisición. Para ver las limitaciones y condiciones de esta garantía limitada, consulte la Declaración de garantía limitada incluida en la unidad o establecida en http://warranty.lexmark.com.

## Índice

### Α

acceso, cubierta 7 aclarar fotos 19 ajustar los valores de la impresora 22 alineación del cartucho de impresión 34 asa 7 atasco del papel 43

#### B

blanco y negro, fotos 17 blanco, papel cargar 10 tamaño 10 tipo 10 borrar los valores de las fotografías 24 botones del panel de control - (flecha a la izquierda) 9 + (flecha a la derecha) 9 Detener/Eliminar 8 Encendido 9 flecha a la derecha 9 flecha a la izquierda 9 flecha abajo 9 flecha arriba 9 Girar 9 Inicio 9 Menú 8 Número de copias 9 Seleccionar 9 brillo, ajuste 19 búsqueda de información adicional 47

### С

cable USB 15 calidad de impresión mejorar 40 calidad de impresión. mejora 40 carga del papel en blanco 10 cartucho de impresión alinear 34 extraer 31 instalar 32 limpiar invectores auto 34 limpiar los contactos 41 limpiar los invectores manual 41 nivel de tinta 30 números de referencia 30 pedir 30 recargar 30 sustituir 31 cartucho de impresión en color. números de referencia 30 CompactFlash, tarjeta de memoria 11 componentes asa 7 bandeja de papel 7 cubierta de acceso 7 panel de control 8 pantalla del panel de control 7 puerto de la fuente de alimentación 8 puerto PictBridge 7 ranuras de tarjeta de memoria 7 salida del papel 7 consumibles, pedidos 30

#### D

derechos de propiedad intelectual. notificación 50 Descripción de impresora 7 desembalaje de la impresora para su transporte 28 Detener/Eliminar. botón 8 diapositivas. presentación 21 digital, cámara cable USB 15 imprimir desde 15 puerto 7 digitales, fotos desde la tarieta de memoria 13 desde una cámara compatible con PictBridge 15 DPOF 21

#### Ε

edición de fotos blanco y negro 17 brillo 19 número de copias 20 recortar 16, 18 edición, información 2 eléctricas. declaración de emisiones 48 embalaje de la impresora para su transporte 26 emisiones, declaración 48 Encendido, botón 9 energía, ahorro 24 error, mensaje Advertencia sobre el tamaño 46 atasco del papel 45 Atasco en el carro de impresión 45

control, panel 8

cubierta abierta 45 Error de alineación 45 Falta el cartucho 45 Formato de la tarjeta 46 Nivel bajo de tinta 45 Problema con la tarjeta 46 Puerto PictBridge 46 Sin imágenes 46 Sin papel 45 extracción de tarjetas de memoria 14 extracción del cartucho de impresión 31

#### F

fallos de alimentación del papel 43 FCC, declaración 48 flecha a la derecha (+), botón 9 flecha a la izquierda. botón 9 flecha abajo, botón 9 flecha arriba, botón 9 flecha, botón 9 fotografías, valores borrar 24 predeterminados 25 fotos imprimir página de índice 16 imprimir todas 16 presentación de diapositivas 21 seleccionar para imprimir 13 fotos, valores blanco v negro 17 brillo 19 DPOF. selecciones 21 número de copias 20 recortar 18 fuente de alimentación. puerto 8

#### G

Girar, botón 9

#### 

idioma, modificación 23 impresión foto en blanco v negro 17 mediante una cámara digital compatible con PictBridge 15 página de alineación 34 página de índice 16 página de prueba 35 seleccionar una foto 13 todas las fotos 16 uso de selecciones DPOF 21 impresión desde cámara digital con PictBridge 15 tarieta de memoria 13 impresión. calidad seleccionar 23 impresión, cartucho alinear 34 extraer 31 instalar 32 limpiar invectores auto 34 limpiar los contactos 41 limpiar los invectores manual 41 nivel de tinta 30 números de referencia 30 pedir 30 recargar 30 sustituir 31 imprimir presentación preliminar 23 Inicio, botón 9 instalación del cartucho de impresión 32 introducción de una tarieta de memoria 12 invector del cartucho de impresión limpiar auto 34 limpieza manual 41

#### L

Lexmark, página web 47 limpieza del cartucho de impresión contactos 41 inyectores 41 manual 41 limpieza, cartucho de impresión inyectores auto 34

#### Μ

mantenimiento 30 mantenimiento del cartucho de impresión 30 meiora de la calidad de impresión 40 memoria, tarjeta extraer 14 imprimir desde 13 ranuras 7 solución de problemas 44 tipos compatibles 11 Memory Stick Duo, tarjeta de memoria 11 Memory Stick PRO Duo, tarieta de memoria 11 Memory Stick PRO, tarjeta de memoria 11 Memory Stick, tarjeta de memoria 11 Menú, botón 8 Microdrive, tarieta de memoria 11 modificación ahorro de energía 24 área de impresión 18 brillo 19 calidad de impresión 23 idioma 23 número de copias 20 tamaño del papel en blanco 22

tipo del papel en blanco 22 ver presentación preliminar antes de imprimir 23 movilidad 26

### Ν

Número de copias, botón 9 número de copias, modificación 20

#### 0

oscurecer fotos 19

#### Ρ

página de índice. impresión 16 Página web de Lexmark 47 panel de control, pantalla 7 pantalla del panel de control 7 papel en blanco cargar 10 selección 22 selección del tipo 22 seleccionar el tamaño 22 seleccionar el tipo 22 tamaños compatibles 10 tipos compatibles 10 papel en blanco, tamaño selección 22 papel en blanco, tipo selección 22 papel, atasco 43 papel, bandeia 7 papel, salida 7 pedidos de consumibles 30 personalización de fotos 16 personalizar los valores de la impresora 22 PictBridge cable USB 15 imprimir 15

puerto 7 solución de problemas 44 prueba, página 35

#### R

recarga del cartucho de impresión 30 recortar fotos 16, 18 referencia, números cartucho de impresión en color 30 restablecer los valores predeterminados 25

### S

Secure Digital, tarjeta de memoria 11 seguridad, información 2 selección de fotos para imprimir 13 Seleccionar. botón 9 signo más (+), botón 9 signo menos (-), botón 9 SmartMedia. tarieta de memoria 11 Solución de los problemas de atascos v alimentación del papel 43 solución de problemas atasco del papel 43 calidad de los bordes de la fotografía 39 calidad fotográfica baia 38 fallos de alimentación del papel 43 hojas de papel adheridas 43 idioma incorrecto 37 impresión lenta 39 la página de alineación no se imprime 37 la página de prueba no se imprime 37

luz de encendido apagada 37 mensaie de error Advertencia sobre el tamaño 46 atasco del papel 45 Atasco en el carro de impresión 45 cubierta abierta 45 Error de alineación 45 Falta el cartucho 45 Formato de la tarieta 46 Nivel bajo de tinta 45 Problema con la tarieta 46 Puerto PictBridge 46 Sin imágenes 46 Sin papel 45 no imprime 39 no responde 39 PictBridge 44 problemas de calidad de impresión 38 tarjeta de memoria 44 velocidad de impresión 39 Solución de problemas de impresión 38 Solución de problemas de instalación 37 sustitución del cartucho de impresión 31

#### Т

tamaño de papel en blanco compatibles 10 Tareas, menú 16 tarjeta de memoria introducir 12 tarjeta de memoria MultiMedia 11 tarjetas de memoria 11 tarjetas de memoria compatibles CompactFlash 11 Memory Stick 11 Memory Stick Duo 11 Memory Stick PRO 11 Memory Stick PRO Duo 11 Microdrive 11 MultiMedia 11 Secure Digital 11 SmartMedia 11 xD Picture Card 11 tinta, nivel 30 tipo de papel en blanco compatibles 10 transporte de la impresora 26

#### U

USB, cable 15 USB, puerto PictBridge 15

#### V

valores de impresión ahorro de energía 24 borrar los valores 24 calidad de impresión 23 idioma 23 presentación preliminar 23 tamaño del papel en blanco 22 tipo del papel en blanco 22 valores predeterminados 25 valores de la impresora, ajustar 22 valores de las fotografías borrar 24 predeterminados 25 valores de las fotos DPOF, selecciones 21 número de copias 20 valores predeterminados 25 valores, fotos brillo 19 velocidad de impresión lenta 39 ver presentación preliminar antes de imprimir 23

#### Х

xD Picture Card, tarjeta de memoria 11

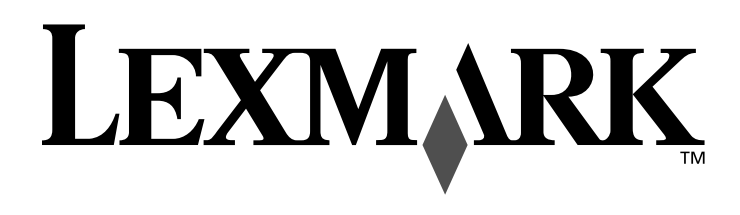

# **310 Series**

Guia do usuário

Guia do usuário

#### Edição: Junho de 2004

O parágrafo abaixo não se aplica a países onde tais cláusulas forem incompatíveis com a legislação local: A LEXMARK INTERNATIONAL, INC. FORNECE ESTA PUBLICAÇÃO "NA FORMA COMO ESTA SE ENCONTRA", SEM QUALQUER TIPO DE GARANTIA, EXPRESSA OU TÁCITA INCLUINDO, ENTRE OUTRAS, GARANTIAS TÁCITAS DE COMERCIABILIDADE OU ADEQUAÇÃO A UM DETERMINADO PROPOSITO. Alguns Estados não admitem a exoneração de garantias expressas ou tácitas em certas transações. Portanto, é possível que esta declaração não se aplique ao seu caso.

Esta publicação pode conter imprecisões técnicas ou erros tipográficos. As informações contidas nesta publicação sofrerão alterações periódicas, que serão incorporadas em edições futuras. Poderão ser feitos aprimoramentos ou alterações nos produtos ou nos programas aqui descritos em qualquer momento.

Comentários sobre esta publicação poderão ser remetidos à Lexmark International, Inc., Department F95/032-2, 740 West New Circlé Road, Lexington, Kentucky 40550, EUA. No Reino Unido e na Irlanda, envie seus comentários para Lexmark International Ltd., Marketing and Services Department, Westhorpe House, Westhorpe, Marlow Bucks SL7 3RQ. A Lexmark poderá usar ou distribuir as informações que você enviar na forma que julgar adequada sem que isso caracterize qualquer tipo de obrigação entre a empresa e você. Você pode adquirir cópias das publicações relativas a este produto ligando para 1-800-553-9727 (nos Estados Unidos). No Reino Unido e na Irlanda, ligue para +44 (0)8704 440 044. Em outros países, entre em contato com o revendedor.

Nesta publicação, as referências a produtos, programas ou serviços não significam que seus fabricantes pretendam disponibilizá-los em todos os países nos quais operam. As referências a produtos, programas ou serviços não pretendem afirmar ou sugerir que apenas o produto, programa ou serviço mencionado pode ser utilizado. Qualquer produto, programa ou serviço funcionalmente equivalente que não infrinja propriedade intelectual existente poderá ser utilizado em seu lugar. A avaliação e a verificação da operação em conjunto com outros produtos, programas ou serviços, salvo os expressamente designados pelo fabricante, são de inteira responsabilidade do usuário. Lexmark e Lexmark com o design do diamante são marcas comerciais da Lexmark International, Inc., registradas nos Estados Unidos e/ou em outros países. Photo Jetprinter é marca comercial da Lexmark International, Inc.

Outras marcas comerciais pertencem aos seus respectivos proprietários.

#### © 2004 Lexmark International, Inc.

#### Todos os direitos reservados.

#### UNITED STATES GOVERNMENT RIGHTS

This software and any accompanying documentation provided under this agreement are commercial computer software and documentation developed exclusively at private expense.

#### Informações de segurança

- Utilize somente a fonte de alimentação fornecida com este produto ou uma fonte de alimentação substituta de um fabricante autorizado.
- Conecte o cabo da fonte de alimentação a uma tomada de fácil acesso e localizada próxima ao produto.
- Para fazer manutenção ou reparos não descritos na documentação do usuário, contrate um técnico experiente.

**ATENÇÃO:** Durante tempestades elétricas, não instale este produto nem faça conexões elétricas ou de cabos, como o cabo da fonte de alimentação ou o cabo de telefone.

#### Convenções

Nota: As notas identificam algo que pode auxiliar o usuário.

**ATENÇÃO:** As indicações de atenção identificam algo que pode causar lesões corporais no usuário.

**Aviso:** Os avisos identificam algo que pode danificar os componentes de hardware ou software do produto.

## Conteúdo

| Compreendendo a impressora                                        | 7  |
|-------------------------------------------------------------------|----|
| Componentes da impressora                                         | 7  |
| Painel de controle                                                | 8  |
| Colocando papel                                                   | 10 |
| Tipos de papéis fotográficos suportados                           | 10 |
| Colocando o papel fotográfico                                     | 10 |
| Inserindo cartões de memória                                      | 11 |
| Cartões de memória suportados                                     | 11 |
| Inserindo cartões de memória                                      | 12 |
| Imprimindo do cartão de memória                                   | 13 |
| Etapa 1: Coloque o papel fotográfico                              | 13 |
| Etapa 2: Insira um cartão de memória                              | 13 |
| Etapa 3: Exiba as fotografias                                     | 13 |
| Etapa 4: Selecione uma fotografia a ser impressa                  | 13 |
| Etapa 5: Personalize a fotografia                                 | 14 |
| Etapa 6: Para selecionar outra fotografia, repita as etapas 4 a 5 | 14 |
| Etapa 7: Imprima a(s) fotografia(s)                               | 14 |
| Etapa 8: Remova o cartão de memória                               | 14 |
| Imprimindo de uma câmera digital                                  | 15 |
| Personalizando impressões fotográficas                            | 16 |
| Imprimindo uma página de índice                                   | 16 |
| Imprimindo todas as fotografias                                   | 16 |
| Imprimindo uma fotografia em preto e branco                       |    |
| Cortando uma fotografia                                           | 18 |
| Ajustando o brilho                                                | 19 |

| Ajustando o número de impressões                                                                                                    | 20                                                                                           |
|----------------------------------------------------------------------------------------------------|----------------------------------------------------------------------------------------------|
| Visualizando uma apresentação de slides                                                                                                    | 21                                                                                           |
| Imprimindo a seleção DPOF                                                                                                    | 21                                                                                           |
| Personalizando as definições da impressora                                                                                                    | 22                                                                                           |
| Alterando o tamanho do papel em branco                                                                                                    | 22                                                                                           |
| Alterando o tipo de papel em branco                                                                                                    | 22                                                                                           |
| Alterando a qualidade de impressão                                                                                                    | 23                                                                                           |
| Ajustando a visualização antesda impressão                                                                                                    | 23                                                                                           |
| Alterando o idioma de exibição do painel de controle                                                                                                    | 23                                                                                           |
| Alterando a economia de energia                                                                                                    | 24                                                                                           |
| Limpando as definições de fotografia                                                                                                    | 24                                                                                           |
| Restaurando padrões de fábrica                                                                                                    | 25                                                                                           |
| Transportando a impressora                                                                                                    | 26                                                                                           |
| Antes de transportar                                                                                                    | 26                                                                                           |
| Embalando a impressora                                                                                                    | 26                                                                                           |
|                                                                                                    |                                                                                              |
| Desembalando a impressora                                                                                                    | 28                                                                                           |
| Desembalando a impressora         Fazendo a manutenção do cartucho de impressão                                                                                                    | 28<br>. <b> 30</b>                                                                           |
| <ul> <li>Desembalando a impressora</li> <li>Fazendo a manutenção do cartucho de impressão</li> <li>Verificando o status do nível de tinta</li> </ul>                                                                                                    | 28<br>. <b>30</b><br>30                                                                      |
| Fazendo a manutenção do cartucho de impressão         Verificando o status do nível de tinta         Recarregando o cartucho de impressão                                                                                                    | 28<br><b>30</b><br>30<br>30                                                                  |
| Desembalando a impressora         Fazendo a manutenção do cartucho de impressão         Verificando o status do nível de tinta         Recarregando o cartucho de impressão         Encomendando suprimentos                                                                                                    | 28<br>30<br>30<br>30<br>30                                                                   |
| Desembalando a impressora <b>Fazendo a manutenção do cartucho de impressão</b> Verificando o status do nível de tinta         Recarregando o cartucho de impressão         Encomendando suprimentos         Substituindo o cartucho de impressão                                                                                                    | 28<br>30<br>30<br>30<br>30<br>31                                                             |
| Desembalando a impressora         Fazendo a manutenção do cartucho de impressão         Verificando o status do nível de tinta         Recarregando o cartucho de impressão         Encomendando suprimentos         Substituindo o cartucho de impressão         Alinhando o cartucho de impressão                                                                                                    | 28<br>30<br>30<br>30<br>31<br>34                                                             |
| Desembalando a impressora         Fazendo a manutenção do cartucho de impressão         Verificando o status do nível de tinta         Recarregando o cartucho de impressão         Encomendando suprimentos         Substituindo o cartucho de impressão         Alinhando o cartucho de impressão         Limpando os orifícios dos cartuchos de impressão                                                                                                    | 28<br>30<br>30<br>30<br>31<br>34<br>34                                                       |
| Desembalando a impressora         Fazendo a manutenção do cartucho de impressão         Verificando o status do nível de tinta         Recarregando o cartucho de impressão         Encomendando suprimentos         Substituindo o cartucho de impressão         Alinhando o cartucho de impressão         Limpando os orifícios dos cartuchos de impressão         Imprimindo uma página de teste                                                                                                    | 28<br>30<br>30<br>30<br>31<br>34<br>34<br>35                                                 |
| Desembalando a impressora         Fazendo a manutenção do cartucho de impressão         Verificando o status do nível de tinta         Recarregando o cartucho de impressão         Encomendando suprimentos         Substituindo o cartucho de impressão         Alinhando o cartucho de impressão         Limpando os orifícios dos cartuchos de impressão         Imprimindo uma página de teste                                                                                                    | 28<br>30<br>30<br>31<br>34<br>34<br>35<br>36                                                 |
| Desembalando a impressora         Fazendo a manutenção do cartucho de impressão         Verificando o status do nível de tinta         Recarregando o cartucho de impressão         Encomendando suprimentos         Substituindo o cartucho de impressão         Alinhando o cartucho de impressão         Limpando os orifícios dos cartuchos de impressão         Imprimindo uma página de teste         Solucionando problemas         Solucionando problemas de configuração                                                                                                    | 28<br>30<br>30<br>30<br>31<br>34<br>34<br>35<br>35<br>36<br>37                               |
| Desembalando a impressora         Fazendo a manutenção do cartucho de impressão         Verificando o status do nível de tinta         Recarregando o cartucho de impressão         Encomendando suprimentos         Substituindo o cartucho de impressão         Alinhando o cartucho de impressão         Limpando os orifícios dos cartuchos de impressão         Imprimindo uma página de teste         Solucionando problemas         Solucionando problemas de configuração         Solucionando problemas de impressão                                                                                                    | 28<br>30<br>30<br>31<br>34<br>34<br>35<br>35<br>36<br>37<br>38                               |
| Desembalando a impressora         Fazendo a manutenção do cartucho de impressão         Verificando o status do nível de tinta         Recarregando o cartucho de impressão         Encomendando suprimentos         Substituindo o cartucho de impressão         Alinhando o cartucho de impressão         Limpando os orifícios dos cartuchos de impressão         Imprimindo uma página de teste         Solucionando problemas         Solucionando problemas de configuração         Melhorando a qualidade de impressão                                                                                                    | 28<br>30<br>30<br>30<br>30<br>30<br>31<br>34<br>34<br>35<br>36<br>37<br>38<br>38             |
| Desembalando a impressora         Fazendo a manutenção do cartucho de impressão         Verificando o status do nível de tinta         Recarregando o cartucho de impressão         Encomendando suprimentos         Substituindo o cartucho de impressão         Alinhando o cartucho de impressão         Limpando os orifícios dos cartuchos de impressão         Imprimindo uma página de teste         Solucionando problemas         Solucionando problemas de impressão         Melhorando a qualidade de impressão         Solucionando problemas de atolamento e de alimentação incorreta                                                                     | 28<br>30<br>30<br>31<br>34<br>34<br>35<br>35<br>36<br>37<br>38<br>30<br>31<br>34<br>34<br>35 |
| Desembalando a impressora         Fazendo a manutenção do cartucho de impressão         Verificando o status do nível de tinta         Recarregando o cartucho de impressão         Encomendando suprimentos         Substituindo o cartucho de impressão         Alinhando o cartucho de impressão         Limpando os orifícios dos cartuchos de impressão         Imprimindo uma página de teste         Solucionando problemas         Solucionando problemas de configuração         Melhorando a qualidade de impressão         Solucionando problemas de atolamento e de alimentação incorreta         Solucionando problemas de cartão de memória e PictBridog | 28<br>30<br>30<br>31<br>34<br>34<br>35<br>35<br>36<br>37<br>38<br>40<br>43<br>44             |

| Obtendo mais informações |  |
|--------------------------|--|
| Avisos                   |  |
| Índice remissivo         |  |

## Compreendendo a impressora

## Componentes da impressora

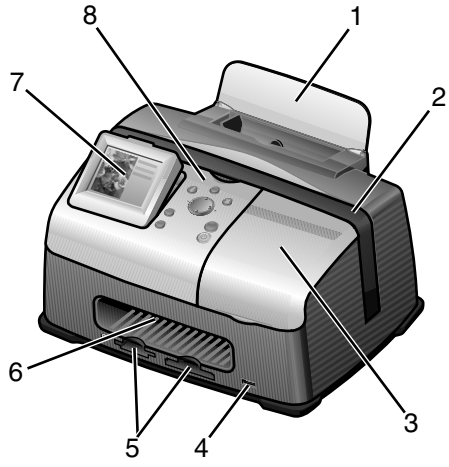

| # | Componente                    | Objetivo                                                                                                    |
|---|-------------------------------|----------------------------------------------------------------------------------------------------|
| 1 | Suporte de papel              | Colocar papel na impressora.                                                                                                    |
| 2 | Alça                          | Transportar a impressora.                                                                                                    |
| 3 | Tampa de acesso               | Instalar ou substituir o cartucho de impressão.                                                                                                 |
| 4 | Porta PictBridge              | Conectar uma câmera digital ativada para PictBridge à<br>impressora. Use os controles da câmera para selecionar e<br>imprimir suas fotografias. |
| 5 | Slots do cartão de<br>memória | Inserir cartões de memória.                                                                                                    |
| 6 | Saída de papel                | Permitir a saída do papel após a conclusão da impressão.                                                                                        |
| 7 | Visor do painel de controle   | Visualizar fotografias no cartão de memória e verificar o<br>status da impressora.<br>O visor tem quatro posições: plano, 25°, 50° e 90°.       |
| 8 | Painel de controle            | Operar a impressora. Para obter mais detalhes, consulte<br>"Painel de controle", na página 8.                                                   |

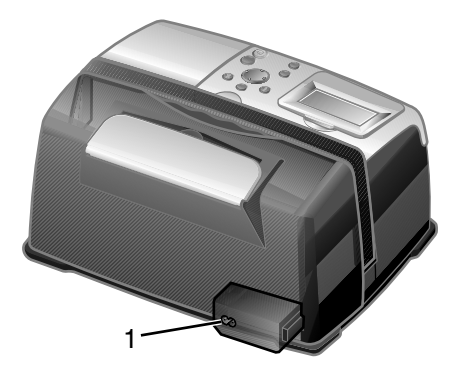

| # | Componente                            | Objetivo                                           |
|---|---------------------------------------|----------------------------------------------------|
| 1 | Porta do cabo da fonte de alimentação | Instalar o cabo de fonte de alimentação fornecido. |

## Painel de controle

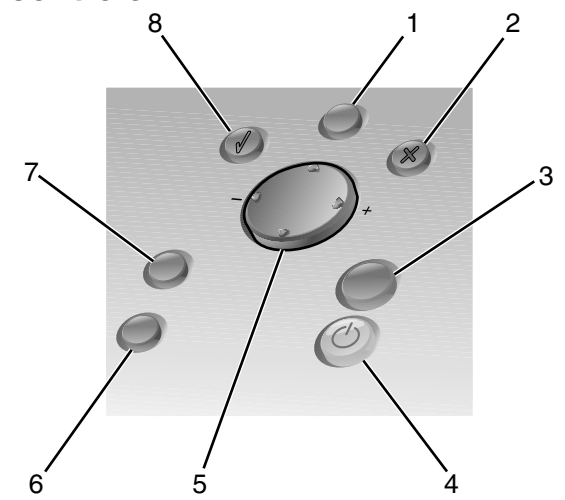

| # | Botão        | Objetivo                                                                                                    |
|---|--------------|----------------------------------------------------------------------------------------------------|
| 1 | Menu         | Exibir o menu Fotografia.                                                                                                |
| 2 | Parar/Limpar | <ul> <li>Cancelar a seleção da fotografia exibida para<br/>impressão.</li> <li>Parar o trabalho de impressão.</li> </ul> |

| # | Botão                | Objetivo                                                                                                    |
|---|----------------------|----------------------------------------------------------------------------------------------------|
| 3 | Iniciar              | Iniciar a impressão das fotografias selecionadas.                                                                                                    |
| 4 | Liga/desliga         | Ligar e desligar a impressora.                                                                                                    |
| 5 | Seta para cima       | <ul> <li>Percorrer as opções de menus.</li> <li>Alterar a área selecionada ao cortar uma<br/>imagem.</li> <li>Avançar de 10 em 10 as fotografias do cartão de<br/>memoria.</li> </ul>                                       |
|   | Seta para baixo      | <ul> <li>Percorrer as opções de menus.</li> <li>Alterar a área selecionada ao cortar uma<br/>imagem.</li> <li>Retroceder de 10 em 10 as fotografias do cartão<br/>de memória.</li> </ul>                                    |
|   | Seta à direita (+)   | <ul> <li>Aumentar o número de impressões.</li> <li>Alterar a área selecionada ao cortar uma<br/>imagem.</li> <li>Aumentar o valor de um item de menu.</li> <li>Exibir a próxima fotografia do cartão de memória.</li> </ul> |
|   | Seta à esquerda (-)  | <ul> <li>Reduzir o número de impressões.</li> <li>Alterar a área selecionada ao cortar uma imagem.</li> <li>Reduzir o valor de um item de menu.</li> <li>Exibir a fotografia anterior do cartão de memória.</li> </ul>      |
| 6 | Número de impressões | <ul> <li>Alterar o número de cópias a serem impressas.</li> <li>Alterar o tamanho de caixa de corte verde ao cortar a imagem.</li> </ul>                                                                                    |
| 7 | Girar                | Girar em 90°, no sentido anti-horário, a imagem no visor do painel de controle para melhor visualização.                                                                                                    |
| 8 | Selecionar           | <ul> <li>Escolher uma opção de menu.</li> <li>Escolher uma fotografia exibida para impressão.</li> </ul>                                                                                                    |

## Tipos de papéis fotográficos suportados

| Тіро                                                     | Tamanho                                                 | Utilização                                               |
|----------------------------------------------------------|---------------------------------------------------------|----------------------------------------------------------|
| Cartões<br>fotográficos/em                               | Papel fotográfico: 4 x 6 polegadas<br>(102 x 152 mm)    | Imprimir fotografias                                     |
| paper primarite                                          | Cartão Hagaki:<br>3,9 x 5,8 polegadas<br>(100 x 148 mm) | Imprimir fotografias                                     |
|                                                          | Cartão A6: 4,1 x 5,8 polegadas<br>(105 x 148 mm)        | Imprimir fotografias                                     |
| Cartões                                                  | Ficha tipo índice: 4 x 6 polegadas<br>(102 x 152 mm)    | Imprimir páginas de teste e de<br>manutenção de cartucho |
| Nota: Não coloque mais de 25 folhas no suporte de papel. |                                                         |                                                          |

## Colocando o papel fotográfico

- **1** Levante o suporte de papel.
- 2 Coloque o papel fotográfico no suporte de papel com o lado de impressão voltado para você.

Nota: Não force o papel fotográfico na impressora.

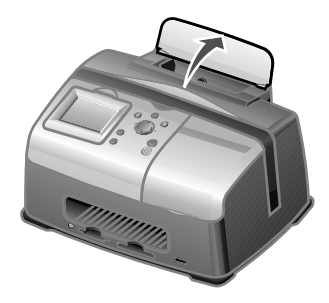

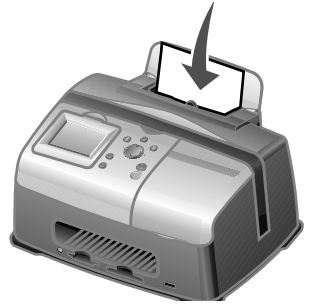

## Inserindo cartões de memória

## Cartões de memória suportados

Nota: O fabricante do cartão pode ser diferente dos apresentados aqui.

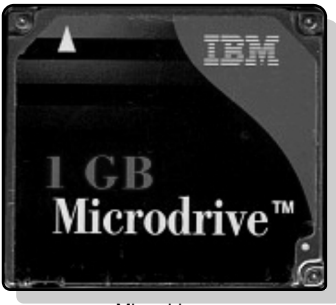

Microdrive

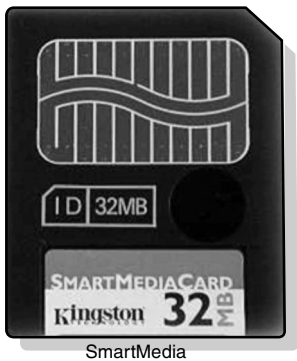

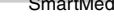

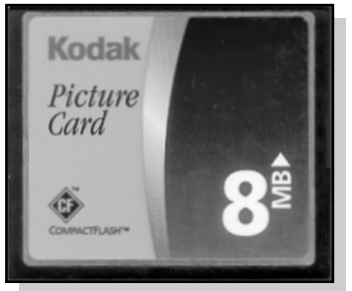

CompactFlash Tipo I e Tipo II

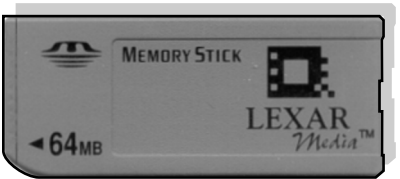

Memory Stick Memory Stick PRO Memory Stick Duo (com adaptador) Memory Stick PRO Duo (com adaptador)

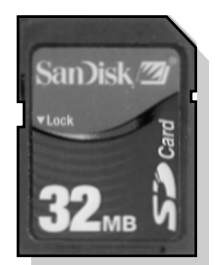

Secure Digital (SD)

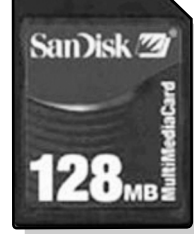

MultiMedia Card

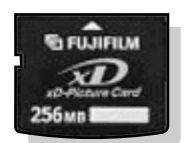

xD Picture Card (até 512MB)

## Inserindo cartões de memória

O leitor de cartões de memória tem dois slots para acomodar cartões de vários tamanhos. Uma pequena luz se acende quando um cartão de memória é inserido. A luz pisca para indicar que o cartão de memória está sendo lido ou está transmitindo dados.

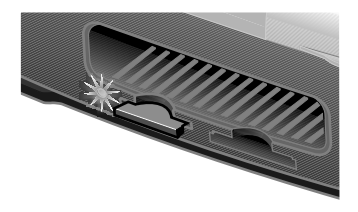

Aviso: Não remova o cartão de memória enquanto a luz estiver piscando.

| Slot          | Cartão de memória                                                                                                    | Instalação                                                                                                    |
|---------------|----------------------------------------------------------------------------------------------------|----------------------------------------------------------------------------------------------------|
| Slot esquerdo | <ul> <li>Secure Digital</li> <li>SmartMedia</li> <li>MultiMedia</li> <li>Memory Stick</li> <li>Memory Stick PRO</li> <li>Memory Stick Duo<br/>(com adaptador)</li> <li>Memory Stick PRO Duo<br/>(com adaptador)</li> <li>xD Picture Card.</li> </ul> | <ul> <li>Insira o cartão com a etiqueta do nome da marca voltada para cima.</li> <li>Nota: Se estiver utilizando cartões SmartMedia, verifique se a área de contato dourada está voltada para cima.</li> <li>Nota: Ao usar um cartão Memory Stick Duo ou Memory Stick PRO Duo, lembre-se de conectá-lo ao adaptador que acompanha o cartão antes de inseri-lo no slot.</li> <li>Se o cartão tiver uma seta, certifique-se de que ela aponte para a impressora.</li> </ul> |
| Slot direito  | <ul> <li>CompactFlash Tipo I e<br/>Tipo II</li> <li>Microdrive</li> </ul>                                                                                                    | <ul> <li>O nome do rótulo fica voltado para cima.</li> <li>Se o cartão tiver uma seta, certifique-se de que ela aponte para a impressora.</li> </ul>                                                                                                    |

Nota: A impressora reconhece somente uma origem de media digital de fotos por vez.

## Etapa 1: Coloque o papel fotográfico

Nota: Para obter ajuda sobre a colocação de papel fotográfico e uma lista de tipos de papéis suportados, consulte página 10.

## Etapa 2: Insira um cartão de memória

Nota: Se não souber que tipo de cartão de memória você possui, consulte página 11.

O menu Tarefas é exibido.

## Etapa 3: Exiba as fotografias

- 1 Pressione o botão de seta para baixo até destacar Apresentação de slides.
- 2 Pressione Selecionar.

Cada fotografia será exibida no visor durante cinco segundos. Para avançar, pressione o botão de seta à direita. Para voltar, pressione o botão de seta à esquerda.

**3** Pressione **Parar/Limpar** quando estiver pronto para selecionar as fotografias a serem impressas.

### Etapa 4: Selecione uma fotografia a ser impressa

1 Para navegar até a fotografia a ser impressa, pressione os botões de setas à direita ou à esquerda.

Nota: Para uma melhor visualização, pressione Girar para girar, no visor, a imagem em 90° no sentido anti-horário.

2 Pressione Selecionar.

## Etapa 5: Personalize a fotografia

Você pode ajustar as definições de fotografia antes da impressão. Para:

- Cortar a fotografia, consulte página 18.
- Ajustar o brilho, consulte página 19.
- Alterar o número de impressões, pressione Número de impressões.
- Alterar a qualidade de impressão, consulte página 23.
- Alterar o tamanho do papel em branco, consulte página 22.

# *Etapa 6: Para selecionar outra fotografia, repita as etapas 4 a 5*

Ao terminar a seleção da(s) fotografia(s), passe para a etapa 7.

## Etapa 7: Imprima a(s) fotografia(s)

Pressione Iniciar.

Se a opção Visualizar antes de imprimir estiver ativada, será exibida primeiro uma visualização do trabalho de impressão. Pressione **Iniciar** novamente para imprimir a fotografia.

Se a opção Visualizar antes de imprimir estiver desativada, as fotografias serão impressas imediatamente.

Nota: Para ajustar a definição de visualização, consulte página 23.

## Etapa 8: Remova o cartão de memória

**Aviso:** Não remova o cartão de memória enquanto a luz estiver piscando. A luz pisca para indicar que o cartão de memória está sendo lido ou está transmitindo dados.

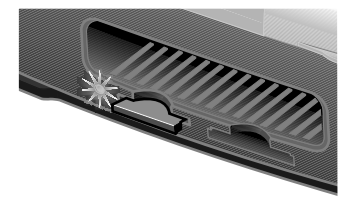

## Imprimindo de uma câmera digital

Você pode conectar uma câmera digital ativada para PictBridge à impressora e utilizar os botões da câmera para selecionar e imprimir fotografias:

1 Insira uma extremidade do cabo USB na câmera.

Nota: Utilize somente o cabo USB que acompanha a câmera.

2 Insira a outra extremidade do cabo na porta PictBridge na parte frontal da impressora.

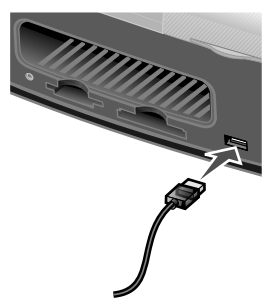

- **3** Consulte as instruções que acompanham a câmera para obter informações sobre o uso e a conexão PictBridge.
  - Nota: Verifique se a câmera digital ativada para PictBridge está definida com o modo USB correto. Consulte a documentação da câmera para obter mais informações.

#### Imprimindo uma página de índice

- 1 Coloque o papel fotográfico.
- 2 Insira um cartão de memória.

Nota: Se não souber que tipo de cartão de memória você possui, consulte página 11.

O menu Tarefas é exibido.

3 Pressione Menu.

O menu Fotografia é exibido.

- 4 Pressione o botão de seta para baixo até destacar Imprimir página de índice.
- 5 Pressione Selecionar.

Se a opção Visualizar antes de imprimir estiver ativada, uma visualização do trabalho de impressão será exibida primeiro. Pressione **Iniciar** para imprimir uma página de índice.

Se a opção Visualizar antes de imprimir estiver desativada, a página de índice será impressa imediatamente.

Nota: Para ajustar a definição de visualização, consulte página 23.

#### Imprimindo todas as fotografias

- 1 Coloque o papel fotográfico.
- 2 Insira um cartão de memória.

Nota: Se não souber que tipo de cartão de memória você possui, consulte página 11.

O menu Tarefas é exibido.

- **3** Pressione o botão de seta para baixo até destacar Imprimir todas as fotografias.
- 4 Pressione Selecionar.

Se a opção Visualizar antes de imprimir estiver ativada, uma visualização do trabalho de impressão será exibida primeiro. Pressione **Iniciar** para imprimir as fotografias.

Se a opção Visualizar antes de imprimir estiver desativada, as fotografias serão impressas imediatamente.

Nota: Para ajustar a definição de visualização, consulte página 23.

### Imprimindo uma fotografia em preto e branco

- 1 Coloque o papel fotográfico.
- 2 Insira um cartão de memória.

Nota: Se não souber que tipo de cartão de memória você possui, consulte página 11.

O menu Tarefas é exibido com Exibir fotografias ou Imprimir destacado.

- 3 Pressione Selecionar.
- 4 Para navegar até a fotografia a ser ajustada, pressione os botões de setas à direita ou à esquerda.
- 5 Pressione Selecionar.
- 6 Pressione Menu.

O menu Fotografia é exibido.

- 7 Pressione o botão de seta para baixo até destacar Imprimir imagens coloridas.
- 8 Pressione o botão de seta à direita até destacar Preto e branco.
- 9 Pressione Selecionar.

Para ajustar outras fotografias, repita as etapas 4 a 8.

**10** Pressione Iniciar para imprimir a(s) fotografia(s).

Se a opção Visualizar antes de imprimir estiver ativada, uma visualização do trabalho de impressão será exibida primeiro. Pressione **Iniciar** novamente para imprimir a fotografia.

Se a opção Visualizar antes de imprimir estiver desativada, as fotografias serão impressas imediatamente.

Nota: Para ajustar a definição de visualização, consulte página 23.

### Cortando uma fotografia

- 1 Coloque o papel fotográfico.
- 2 Insira um cartão de memória.

Nota: Se não souber que tipo de cartão de memória você possui, consulte página 11.

O menu Tarefas é exibido com Exibir fotografias ou Imprimir destacado.

- **3** Pressione Selecionar.
- 4 Para navegar até a fotografia a ser ajustada, pressione os botões de setas à direita ou à esquerda.
- 5 Pressione Menu.

O menu Fotografia é exibido.

- 6 Pressione o botão de seta para baixo até destacar Cortar.
- 7 Pressione Selecionar.
- 8 Posicione a caixa de corte verde sobre a fotografia.

Pressione os botões de seta para mover a caixa de corte.

Pressione Número de impressões para alterar o tamanho da caixa de corte.

9 Pressione Selecionar para aceitar as alterações.

Para ajustar outras fotografias, repita as etapas 4 a 9.

**10** Pressione Iniciar para imprimir a(s) fotografia(s).

Se a opção Visualizar antes de imprimir estiver ativada, uma visualização do trabalho de impressão será exibida primeiro. Pressione **Iniciar** novamente para imprimir a fotografia.
Se a opção Visualizar antes de imprimir estiver desativada, as fotografias serão impressas imediatamente.

Nota: Para ajustar a definição de visualização, consulte página 23.

## Ajustando o brilho

- 1 Coloque o papel fotográfico.
- 2 Insira um cartão de memória.

Nota: Se não souber que tipo de cartão de memória você possui, consulte página 11.

O menu Tarefas é exibido com Exibir fotografias ou Imprimir destacado.

- 3 Pressione Selecionar.
- 4 Para navegar até a fotografia a ser ajustada, pressione os botões de setas à direita ou à esquerda.
- 5 Pressione Menu.

O menu Fotografia é exibido.

- 6 Pressione o botão de seta para baixo até destacar Brilho.
- 7 Pressione Selecionar.
- 8 Para navegar até a fotografia a ser ajustada, pressione os botões de setas à direita ou à esquerda.
- 9 Pressione Selecionar para aceitar as alterações.

Para ajustar outras fotografias, repita as etapas 4 a 9.

**10** Pressione Iniciar para imprimir a(s) fotografia(s).

Se a opção Visualizar antes de imprimir estiver ativada, uma visualização do trabalho de impressão será exibida primeiro. Pressione **Iniciar** novamente para imprimir a fotografia.

Se a opção Visualizar antes de imprimir estiver desativada, as fotografias serão impressas imediatamente.

Nota: Para ajustar a definição de visualização, consulte página 23.

## Ajustando o número de impressões

- 1 Coloque o papel fotográfico.
- 2 Insira um cartão de memória.

Nota: Se não souber que tipo de cartão de memória você possui, consulte página 11.

O menu Tarefas é exibido com **Exibir** fotografias ou Imprimir destacado.

- 3 Pressione Selecionar.
- 4 Para navegar até a fotografia a ser ajustada, pressione os botões de setas à direita ou à esquerda.
- 5 Pressione Número de impressões até atingir a quantidade desejada.

Para ajustar o número de impressões de outras fotografias, repita as etapas 4 a 5.

**6** Pressione **Iniciar** para imprimir a(s) fotografia(s).

Se a opção Visualizar antes de imprimir estiver ativada, uma visualização do trabalho de impressão será exibida primeiro. Pressione **Iniciar** novamente para imprimir a fotografia.

Se a opção Visualizar antes de imprimir estiver desativada, as fotografias serão impressas imediatamente.

Nota: Para ajustar a definição de visualização, consulte página 23.

## Visualizando uma apresentação de slides

1 Insira um cartão de memória.

Nota: Se não souber que tipo de cartão de memória você possui, consulte página 11.

O menu Tarefas é exibido.

- 2 Pressione o botão de seta para baixo até destacar Apresentação de slides.
- 3 Pressione Selecionar.
- 4 Pressione Parar/Limpar quando estiver pronto para selecionar as fotografias a serem impressas.

## Imprimindo a seleção DPOF

O formato de ordem de impressão digital (DPOF) é uma opção disponível em algumas câmeras digitais. Se a câmera digital utilizada suportar DPOF, será possível especificar as fotografias a serem impressas e o número de cópias de cada uma com o cartão de memória ainda inserido na câmera digital.

- 1 Coloque o papel fotográfico.
- 2 Insira um cartão de memória.

Nota: Se não souber que tipo de cartão de memória você possui, consulte página 11.

O menu Tarefas é exibido.

- **3** Utilize o botão de seta para baixo para destacar Imprimir uma seleção DPOF.
- 4 Pressione Selecionar.

Se a opção Visualizar antes de imprimir estiver ativada, uma visualização do trabalho de impressão será exibida primeiro. Pressione **Iniciar** para imprimir as seleções DPOF.

Se a opção Visualizar antes de imprimir estiver desativada, as seleções DPOF serão impressas imediatamente.

Nota: Para ajustar a definição de visualização, consulte página 23.

# Personalizando as definições da impressora

Os ajustes de definições de que trata esta seção permanecerão vigentes até que você os modifique novamente ou restaure as definições padrão de fábrica.

## Alterando o tamanho do papel em branco

A definição padrão de fábrica é 4x6.

1 Pressione Menu.

O menu Fotografia é exibido.

- 2 Pressione o botão de seta para baixo até destacar Tamanho do papel em branco.
- **3** Para percorrer os tamanhos de papéis, pressione os botões de seta à direita e à esquerda.

As opções são 4x6, A6 e Hagaki.

4 Pressione Selecionar para salvar suas opções.

## Alterando o tipo de papel em branco

A definição padrão de fábrica é Papel brilhante.

1 Pressione Menu.

O menu Fotografia é exibido.

- 2 Pressione o botão de seta para baixo até destacar Tipo de papel.
- **3** Para percorrer os tipos de papéis, pressione os botões de seta à direita e à esquerda.

As opções são Papel brilhante, Comum e Especial.

4 Pressione Selecionar para salvar suas opções.

## Alterando a qualidade de impressão

A definição padrão de fábrica é Automático.

1 Pressione Menu.

O menu Fotografia é exibido.

- 2 Pressione o botão de seta para baixo até destacar Qualidade de impressão.
- **3** Para percorrer as definições de qualidade, pressione os botões de seta à direita e à esquerda.

As opções são Rascunho, Normal e Fotografia.

4 Pressione Selecionar para salvar suas opções.

## Ajustando a visualização antesda impressão

A definição padrão de fábrica é Ativado.

1 Pressione Menu.

O menu Fotografia é exibido.

- 2 Pressione o botão de seta para baixo até destacar Visualizar antes de imprimir.
- **3** Para percorrer as definições, pressione os botões de seta à direita e à esquerda.

As opções são Ativado e Desativado.

4 Pressione Selecionar para salvar suas opções.

## Alterando o idioma de exibição do painel de controle

A definição padrão de fábrica é Inglês.

1 Pressione Menu.

O menu Fotografia é exibido.

2 Pressione o botão de seta para baixo até o último item.

- **3** Pressione o botão de seta para cima duas vezes.
- 4 Para percorrer os idiomas, pressione os botões de seta à direita ou à esquerda.
- 5 Pressione Selecionar para salvar suas opções.

## Alterando a economia de energia

A definição padrão de fábrica é 20 min.

1 Pressione Menu.

O menu Fotografia é exibido.

- 2 Pressione o botão de seta para baixo até destacar Economia de energia.
- **3** Para percorrer as definições, pressione os botões de seta à direita ou à esquerda.

As opções são Imediatamente, 10 min, 20 min e 30 min.

4 Pressione Selecionar para salvar suas opções.

## Limpando as definições de fotografia

Está opção permite que você ajuste quando as definições de fotografia atuais devem ser limpas. As definições afetadas são Número de cópias e Brilho. A definição padrão de fábrica é Após 2 min.

1 Pressione Menu.

O menu Fotografia é exibido.

- 2 Pressione o botão de seta para baixo até destacar Limpar as definições quando.
- **3** Para percorrer as definições, pressione os botões de seta à direita ou à esquerda.

As opções são Nunca e Após 2 minutos.

4 Pressione Selecionar para salvar suas opções.

## Restaurando padrões de fábrica

1 Pressione Menu.

O menu Fotografia é exibido.

- 2 Pressione o botão de seta para baixo até destacar Restaurar definições.
- 3 Pressione Selecionar.

## Transportando a impressora

## Antes de transportar

Ao transportar a impressora, certifique-se de levar os seguintes itens:

- Papel fotográfico.
- Cartucho de impressão extra se pretende fazer várias impressão. Para obter informações sobre cartuchos de impressão compatíveis, consulte "Encomendando suprimentos", na página 30.
- Um cartão de memória para fotografias ou uma câmera ativada para PictBridge com um cabo USB. Para obter informações sobre cartões de memória compatíveis, consulte "Cartões de memória suportados", na página 11.

## Embalando a impressora

- **1** Desligue a impressora.
- 2 Remova todos os papéis fotográficos do suporte de papel.
- **3** Feche o suporte de papel.

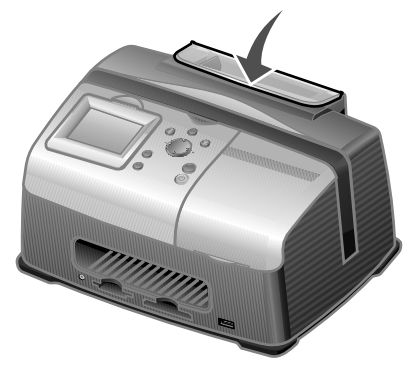

4 Remova os cartões de memória dos slots.

5 Desconecte o cabo de alimentação.

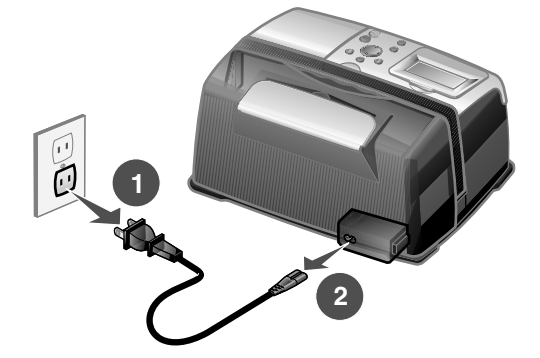

6 Levante a alça.

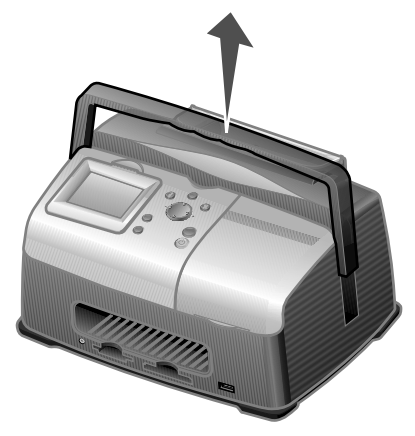

Nota: Ao transportar sua impressora, não é necessário remover o cartucho de impressão.

Aviso: Sempre carregue a impressora na posição vertical.

## Desembalando a impressora

- 1 Coloque a impressora em uma superfície plana.
- **2** Abaixe a alça.

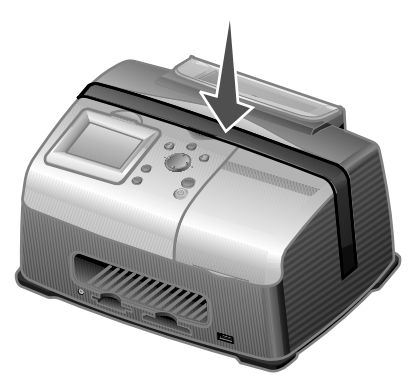

**3** Conecte o cabo de alimentação.

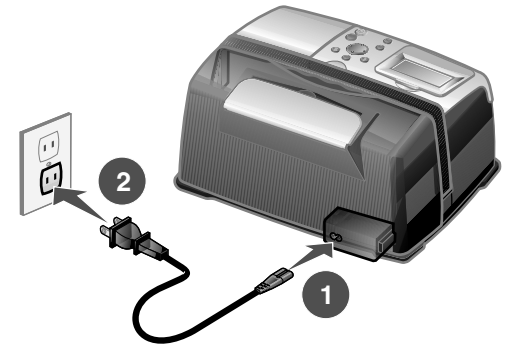

- 4 Pressione Liga/desliga. Certifique-se de que a luz de energia e o visor se acendam.
- 5 Levante o suporte de papel.

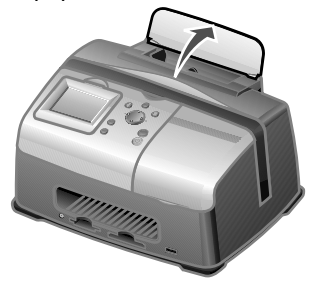

6 Coloque o papel fotográfico.

A impressora agora está pronta para imprimir. Insira um cartão de memória que contenha fotografias ou conecte sua câmera ativada para PictBridge à impressora.

## Verificando o status do nível de tinta

1 Pressione Menu.

O menu Fotografia é exibido.

- 2 Pressione o botão de seta para baixo até destacar Níveis de tinta.
- 3 Pressione Selecionar.

Nota: Pressione Parar/Limpar para voltar ao menu anterior.

Para encomendar um novo cartucho de impressão, consulte "Encomendando suprimentos", na página 30.

## Recarregando o cartucho de impressão

A garantia da Lexmark não cobre o reparo de falhas ou danos causados por cartuchos recarregados. Não recomendamos o uso de cartuchos recarregados. O recarregamento de cartucho pode afetar a qualidade de impressão e causar danos à impressora. Utilize suprimentos da Lexmark para obter melhores resultados. Consulte "Encomendando suprimentos", na página 30.

## Encomendando suprimentos

Para encomendar suprimentos da impressora ou para localizar o revendedor mais próximo, acesse o site da Lexmark na Internet, no endereço **www.lexmark.com**.

| Cartucho de impress | são colorido |
|---------------------|--------------|
| • 33                | • 35         |

## Substituindo o cartucho de impressão

## Removendo um cartucho de impressão usado

- 1 Se a impressora estiver desligada, pressione o botão Liga/desliga.
- **2** Abra a tampa de acesso.

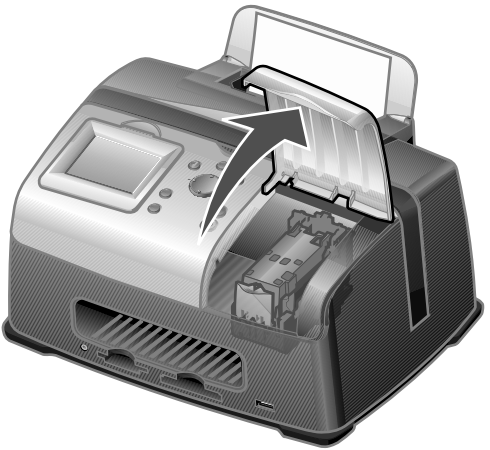

**3** Pressione a alavanca do cartucho para baixo para abrir a tampa do cartucho.

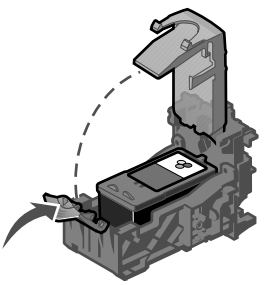

4 Remova o cartucho antigo.

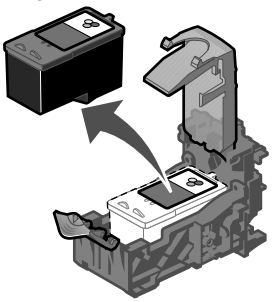

### Instalando o cartucho de impressão

1 Se você estiver instalando um novo cartucho, remova o adesivo e a fita transparente da parte inferior do cartucho.

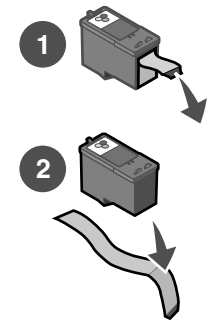

- **Aviso:** *Não* toque na área de contato dourada na parte traseira nem nos orifícios de metal na parte inferior do cartucho de impressão.
- 2 A menos que já esteja aberta, pressione a alavanca do cartucho para baixo para abrir a tampa do cartucho.

3 Insira o cartucho.

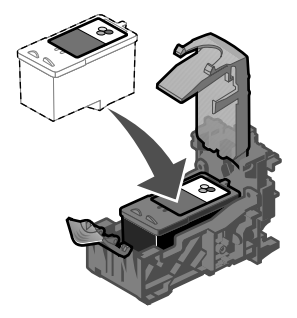

4 Encaixe a tampa até fechá-la.

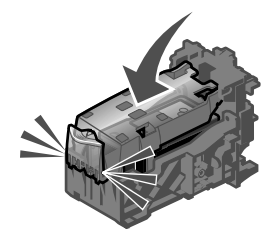

5 Feche a tampa de acesso.

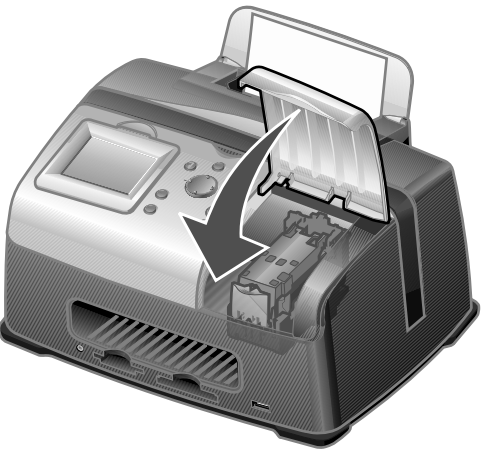

- 6 Coloque uma ficha tipo índice 4x6 em branco no suporte de papel.
- 7 Quando for exibido um aviso no visor, pressione **Selecionar** para imprimir a página de alinhamento do cartucho.

Nota: A página de alinhamento pode ser descartada após a impressão.

## Alinhando o cartucho de impressão

- **1** Coloque uma ficha tipo índice 4x6 em branco.
- 2 Pressione Menu.

O menu Fotografia é exibido.

- **3** Pressione o botão de seta para baixo até destacar Alinhar cartucho.
- 4 Pressione Selecionar.

Nota: A ficha tipo índice pode ser descartada após a impressão.

## Limpando os orifícios dos cartuchos de impressão

- 1 Coloque uma ficha tipo índice 4x6 em branco.
- 2 Pressione Menu.

O menu Fotografia é exibido.

**3** Pressione o botão de seta para baixo até destacar Limpar cartucho.

4 Pressione Selecionar.

Nota: A ficha tipo índice pode ser descartada após a impressão.

## Imprimindo uma página de teste

- **1** Coloque uma ficha tipo índice 4x6 em branco.
- 2 Pressione Menu.

O menu Fotografia é exibido.

- **3** Pressione o botão de seta para baixo até destacar Imprimir página de teste.
- 4 Pressione Selecionar.

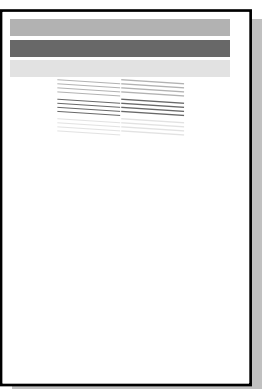

Nota: A ficha tipo índice pode ser descartada após a impressão.

## Solucionando problemas

| Categoria                                                                       | Objetivo                                                                                                    |
|---------------------------------------------------------------------------------|----------------------------------------------------------------------------------------------------|
| "Solucionando problemas de configuração",<br>na página 37                       | Soluciona problemas que ocorrem durante<br>a configuração inicial da impressora.                                      |
| "Solucionando problemas de impressão", na<br>página 38                          | Soluciona problemas que ocorrem durante a impressão.                                                                  |
| "Melhorando a qualidade de impressão", na página 40                             | Soluciona problemas de qualidade de<br>impressão de suas fotografias.                                                 |
| "Solucionando problemas de atolamento e de alimentação incorreta", na página 43 | Soluciona problemas de atolamento de<br>papel e alimentação incorreta.                                                |
| "Solucionando problemas de cartão de memória e PictBridge", na página 44        | Soluciona problemas que ocorrem durante<br>a utilização dos cartões de memória e<br>câmeras ativadas para PictBridge. |
| "Solucionando problemas de mensagens de erro", na página 45                     | Soluciona problemas de mensagens de erro<br>no visor.                                                                 |

## Solucionando problemas de configuração

| Sintoma                                                  | Diagnóstico                                                                                                    | Solução                                                                                                    |
|----------------------------------------------------------|----------------------------------------------------------------------------------------------------|----------------------------------------------------------------------------------------------------|
| O idioma incorreto é<br>exibido no visor                 | Você selecionou o idioma<br>errado durante a configuração<br>inicial da impressora?                                                           | Consulte "Alterando o idioma de<br>exibição do painel de controle",<br>na página 23.                                                                                                    |
| O Indicador luminoso<br>de energia não<br>acende         | A fonte de alimentação está<br>bem conectada à impressora?                                                                                    | <ol> <li>Desconecte o cabo de fonte<br/>de alimentação da tomada<br/>elétrica e, em seguida, da<br/>impressora.</li> <li>Reconecte o cabo da fonte<br/>de alimentação anexando-o<br/>corretamente à tomada e ao<br/>conector na impressora.</li> <li>Pressione o botão Liga/<br/>desliga.</li> </ol> |
|                                                          | A impressora está conectada a<br>uma tomada elétrica em<br>funcionamento?                                                                     | <ol> <li>Conecte a impressora a uma<br/>tomada elétrica que já tenha<br/>sido utilizada por outros<br/>dispositivos elétricos.</li> <li>Pressione o botão Liga/<br/>desliga.</li> </ol>                                                                                                    |
| A página de<br>alinhamento ou de<br>teste não é impressa | A impressora está ligada?                                                                                                    | Pressione o botão <b>Liga/</b><br><b>desliga</b> . Se o indicador<br>luminoso de energia não<br>acender, consulte "O Indicador<br>luminoso de energia não<br>acende", na página 37.                                                                                                    |
|                                                          | Aparece alguma mensagem de erro?                                                                                                    | Consulte "Solucionando<br>problemas de mensagens de<br>erro", na página 45.                                                                                                    |
|                                                          | Você removeu a fita<br>transparente da parte inferior do<br>cartucho de impressão?<br>O cartucho de impressão está<br>instalado corretamente? | Remova o cartucho de<br>impressão, verifique a fita<br>transparente e insira-o<br>novamente. Consulte<br>"Substituindo o cartucho de<br>impressão", na página 31.                                                                                                    |
|                                                          | O papel fotográfico foi colocado corretamente?                                                                                                | Consulte "Colocando o papel fotográfico", na página 10.                                                                                                    |

## Solucionando problemas de impressão

| Sintoma                                                                                                    | Diagnóstico                                                                     | Solução                                                                                                    |
|----------------------------------------------------------------------------------------------------|---------------------------------------------------------------------------------|----------------------------------------------------------------------------------------------------|
| Qualidade fotográfica<br>inferior<br>Incluindo:<br>• Página em branco<br>• Impressão escura<br>• Impressão apagada<br>• Cores incorretas<br>• Faixa claras e escuras<br>• na impressão<br>• Linhas inclinadas<br>• Manchas<br>• Listras<br>• Linhas brancas na<br>impressão | Você está utilizando a<br>definição de qualidade de<br>impressão correta?       | Tente utilizar uma outra<br>definição de qualidade de<br>impressão. Para obter ajuda,<br>consulte "Alterando a<br>qualidade de impressão", na<br>página 23. |
|                                                                                                    | A tinta do papel fotográfico<br>secou completamente antes<br>de você removê-lo? | Espere alguns minutos até<br>que a tinta seque<br>completamente antes de<br>manusear a impressão.                                                           |
|                                                                                                    | O papel fotográfico está<br>enrugado?                                           | Utilize uma nova folha de<br>papel fotográfico que esteja<br>liso e sem rugas.                                                                              |
|                                                                                                    | As definições da impressora<br>estão ajustadas ao tamanho<br>de papel correto?  | Selecione o tamanho do<br>papel correto. Consulte<br>"Alterando o tamanho do<br>papel em branco", na<br>página 22.                                          |
|                                                                                                    | O cartucho de impressão<br>está alinhado corretamente?                          | Consulte "Alinhando o<br>cartucho de impressão", na<br>página 34.                                                                                           |
|                                                                                                    | O cartucho de impressão foi<br>conservado corretamente?                         | Consulte "Melhorando a<br>qualidade de impressão", na<br>página 40.                                                                                         |
|                                                                                                    | O cartucho está sem tinta?                                                      | <ol> <li>Verifique o status do<br/>cartucho de tinta.</li> <li>Consulte "Verificando o<br/>status do nível de tinta",<br/>na página 30.</li> </ol>          |
|                                                                                                    |                                                                                 | 2 Se o nível de tinta estiver<br>baixo, substitua o<br>cartucho de tinta.<br>Consulte "Substituindo o<br>cartucho de impressão",<br>na página 31.           |

| Sintoma                                     | Diagnóstico                                                                                                 | Solução                                                                                                    |
|---------------------------------------------|----------------------------------------------------------------------------------------------------|----------------------------------------------------------------------------------------------------|
| Qualidade inferior nas<br>margens da página | Você está utilizando o<br>tamanho de papel correto de<br>acordo com o tamanho<br>selecionado na impressora? | <ul> <li>A impressora suporta três<br/>tamanhos de papel: 4x6, A6<br/>e Hagaki.</li> <li>1 Verifique o tamanho do<br/>papel que está utilizando.</li> <li>2 Verifique se a definição<br/>na impressora<br/>corresponde ao tamanho<br/>do papel. Consulte<br/>"Alterando o tamanho do<br/>papel em branco", na<br/>página 22.</li> </ul> |
| A impressora não imprime<br>ou não responde | A impressora está ligada?                                                                                   | Pressione o botão <b>Liga/</b><br>desliga. Se o indicador<br>luminoso de energia não<br>acender, consulte "O<br>Indicador luminoso de<br>energia não acende", na<br>página 37.                                                                                                    |
|                                             | Aparece alguma mensagem de erro?                                                                            | Consulte "Solucionando<br>problemas de mensagens<br>de erro", na página 45.                                                                                                    |
|                                             | O cartucho de impressão<br>está instalado<br>corretamente?                                                  | Remova o cartucho de<br>impressão, verifique a fita<br>transparente e insira-o<br>novamente. Consulte<br>"Substituindo o cartucho de<br>impressão", na página 31.                                                                                                    |
| Baixa velocidade de<br>impressão            | Você está utilizando a<br>resolução de qualidade de<br>impressão mais alta?                                 | Reduza a resolução de<br>qualidade de impressão.<br>Consulte "Alterando a<br>qualidade de impressão", na<br>página 23.<br><b>Nota:</b> As opções Rascunho<br>e Normal imprimem de<br>forma mais rápida que a<br>opção Máxima.                                                                                                    |

## Melhorando a qualidade de impressão

### Soluções básicas

Se não estiver satisfeito com a qualidade de impressão do documento, certifique-se de:

- Utilizar o tamanho de papel apropriado para a impressão. Consulte "Alterando o tamanho do papel em branco", na página 22.
- Selecionar uma qualidade de impressão mais alta. Consulte "Alterando a qualidade de impressão", na página 23.

### Soluções avançadas

Se a fotografia ainda não apresentar a qualidade de impressão desejada, siga estas etapas:

1 Alinhe o cartucho de impressão. Consulte página 34.

Se a qualidade de impressão não tiver melhorado, continue na etapa 2.

2 Limpe os orifícios de impressão. Consulte página 34.

Se a qualidade de impressão não tiver melhorado, repita a etapa 2 até duas vezes antes de passar para a etapa 3.

3 Insira novamente o cartucho de impressão. Consulte página 41.

Se a qualidade de impressão não tiver melhorado, continue na etapa 4.

4 Limpe os orifícios e os contatos do cartucho de impressão. Consulte página 41.

Se a qualidade de impressão não melhorar, repita a etapa 4 até duas vezes mais.

**5** Se, mesmo assim, a qualidade de impressão não estiver satisfatória, substitua o cartucho. Consulte página 30.

### Inserindo novamente o cartucho de impressão

- 1 Remova o cartucho de impressão. Consulte página 31.
- 2 Insira o cartucho de impressão. Consulte página 32.
- **3** Imprima a fotografia novamente.

### Limpando os orifícios e os contatos do cartucho de impressão

- 1 Remova o cartucho de impressão. Consulte página 31.
- 2 Umedeça um pano limpo e sem fiapos com água e coloque-o sobre uma superfície plana.

Nota: Coloque dois pedaços de papel embaixo do pano para evitar que caia tinta na superfície de trabalho.

**3** Pressione o pano cuidadosamente nos orifícios durante cerca de três segundos e, em seguida, esfregue-o na direção indicada.

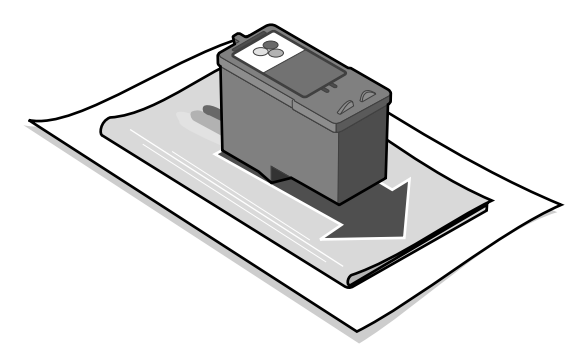

4 Pressione outra parte limpa do pano cuidadosamente nos orifícios durante cerca de três segundos e, em seguida, esfregue-o na direção indicada.

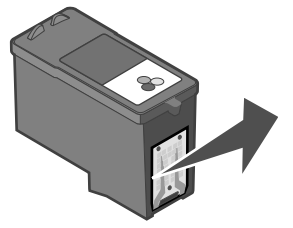

- **5** Com outra parte limpa do pano, repita as etapas 3 e 4.
- 6 Aguarde até que os orifícios e os contatos fiquem completamente secos.
- 7 Insira novamente o cartucho de impressão. Consulte "Instalando o cartucho de impressão", na página 32.
- 8 Execute o utilitário de limpeza de cartucho. Consulte "Limpando os orifícios dos cartuchos de impressão", na página 34.
- 9 Imprima a fotografia novamente.

## Solucionando problemas de atolamento e de alimentação incorreta

| Sintoma                                                                          | Diagnóstico                                                                       | Solução                                                                                                    |
|----------------------------------------------------------------------------------|-----------------------------------------------------------------------------------|----------------------------------------------------------------------------------------------------|
| Atolamentos de papel                                                             | O atolamento ocorreu no<br>suporte de papel?                                      | Desligue a impressora.<br>Segure o papel fotográfico<br>firmemente e retire-o com<br>cuidado da impressora. |
| O papel não é alimentado<br>corretamente, está inclinado<br>ou várias folhas são | O papel fotográfico foi<br>colocado corretamente?                                 | Consulte "Colocando o<br>papel fotográfico", na<br>página 10.                                               |
| alimentadas ao mesmo<br>tempo                                                    | Você está utilizando um<br>papel fotográfico<br>recomendado para a<br>impressora? | A impressora suporta três<br>tamanhos de papel<br>fotográfico: 4x6, A6 e<br>Hagaki.                         |
|                                                                                  | Você está colocando mais<br>de uma página por vez?                                | Tente colocar uma<br>quantidade menor de papel<br>fotográfico na impressora.<br>Consulte página 10.         |
|                                                                                  | O papel fotográfico está<br>enrugado ou danificado?                               | Utilize uma nova folha de<br>papel fotográfico que esteja<br>liso e sem rugas.                              |

# Solucionando problemas de cartão de memória e PictBridge

| Sintoma                                                              | Diagnóstico                                                                             | Solução                                                                                                    |
|----------------------------------------------------------------------|-----------------------------------------------------------------------------------------|----------------------------------------------------------------------------------------------------|
| O cartão de memória não<br>está sendo reconhecido<br>pela impressora | O cartão de memória está<br>danificado?                                                 | Certifique-se de que o<br>cartão de memória não<br>esteja danificado.                                                                                 |
|                                                                      | O cartão de memória está<br>inserido corretamente?                                      | Insira o cartão de memória<br>corretamente. Consulte<br>página 12.                                                                                    |
|                                                                      | Há mais de um cartão de<br>memória inserido ao mesmo<br>tempo.                          | Só é possível utilizar um<br>cartão de memória por vez.<br>Remova o segundo cartão<br>de memória.                                                     |
|                                                                      | Você está utilizando um tipo<br>de cartão de memória<br>suportado?                      | Para obter informações<br>sobre cartões de memória<br>suportados, consulte<br>página 11.                                                              |
|                                                                      | Você possui uma câmera<br>digital ativada para<br>PictBridge conectada à<br>impressora. | Desconecte a câmera digital<br>ativada para PictBridge da<br>impressora.                                                                              |
| Não é possível imprimir da<br>câmera digital                         | A câmera digital ativada<br>para PictBridge é<br>compatível?                            | Remova o dispositivo e<br>utilize a câmera digital<br>ativada para PictBridge na<br>porta PictBridge.                                                 |
|                                                                      |                                                                                         | Consulte a documentação<br>para determinar se a<br>câmera é compatível com<br>PictBridge.                                                             |
|                                                                      | A câmera ativada para<br>PictBridge esta definida<br>para o modo USB correto?           | Consulte a documentação<br>para obter ajuda sobre<br>como selecionar o modo<br>USB correto.                                                           |
|                                                                      | Há um cartão de memória<br>inserido na impressora?                                      | Remova o cartão de<br>memória da impressora.                                                                                                    |
|                                                                      | Você está utilizando um<br>cabo USB fornecido com a<br>câmera digital?                  | Utilize somente o cabo USB<br>que acompanha a câmera.<br>Consulte a documentação<br>da câmera para determinar<br>que tipo de cabo USB é<br>suportado. |

## Solucionando problemas de mensagens de erro

| Mensagem de erro         | O que indica                                                                                                    | Solução                                                                                                    |
|--------------------------|----------------------------------------------------------------------------------------------------|----------------------------------------------------------------------------------------------------|
| Pouca tinta              | O cartucho de impressão está<br>ficando sem tinta.<br>O aviso de pouca tinta é exibido<br>quando o cartucho está com<br>25%, 15% e 10% de tinta. | Substitua o cartucho de<br>impressão. Consulte página 31.                                                                                                    |
| Atolamento de<br>papel   | Há um atolamento de papel.                                                                                                    | <ol> <li>Limpe o atolamento de<br/>papel. Consulte         "Solucionando problemas de<br/>atolamento e de alimentação<br/>incorreta", na página 43.     </li> <li>Pressione Selecionar para<br/>imprimir novamente a última<br/>fotografia.</li> </ol>                                                                 |
| Atolamento no<br>suporte | O suporte do cartucho de<br>impressão travou.                                                                                                    | <ol> <li>Remova todos os papéis da<br/>impressora.</li> <li>Verifique se o cartucho de<br/>impressão está instalado<br/>adequadamente. Consulte<br/>"Inserindo novamente o<br/>cartucho de impressão", na<br/>página 41.</li> <li>Pressione Selecionar para<br/>imprimir novamente a última<br/>fotografia.</li> </ol> |
| Sem papel                | A impressora está sem papel<br>fotográfico.                                                                                                    | Coloque mais papel fotográfico<br>na impressora. Consulte<br>página 10.                                                                                                    |
| Tampa aberta             | A tampa de acesso estava<br>aberta quando você pressionou<br>Iniciar.                                                                            | Verifique se a tampa de acesso<br>está fechada.<br>A impressão continuará<br>imediatamente.                                                                                                    |
| Cartucho<br>ausente      | O cartucho de impressão está<br>ausente ou não está instalado<br>adequadamente.                                                                  | Verifique se o cartucho de<br>impressão está instalado<br>adequadamente. Consulte<br>"Instalando o cartucho de<br>impressão", na página 32.                                                                                                    |
| Erro de<br>alinhamento   | O cartucho de impressão não<br>está instalado adequadamente<br>ou a fita transparente não foi<br>removida.                                       | Verifique se o cartucho está<br>instalado adequadamente e se<br>a fita transparente foi removida.<br>Consulte "Instalando o cartucho<br>de impressão", na página 32.                                                                                                    |

| Mensagem de erro      | O que indica                                                                                                 | Solução                                                                                                    |
|-----------------------|----------------------------------------------------------------------------------------------------|----------------------------------------------------------------------------------------------------|
| Problema de<br>cartão | O cartão de memória foi<br>inserido incorretamente ou está<br>danificado.                                    | <ol> <li>Certifique-se de que não<br/>haja danos do cartão de<br/>memória.</li> <li>Insira o cartão de memória<br/>corretamente. Consulte<br/>página 12.</li> </ol> |
|                       | Foi detectado um segundo<br>cartão de memória.                                                               | Só é possível utilizar um cartão<br>de memória por vez.<br>Remova o segundo cartão de<br>memória.                                                                   |
| Sem imagens           | O cartão de memória não<br>possui imagens suportadas.                                                        | Utilize um cartão de memória<br>diferente que contenha<br>fotografias.                                                                                              |
| Formato<br>docartão   | O formato do cartão de<br>memória não é suportado.                                                           | Reformate o cartão de memória<br>em sua câmera digital.<br>Para obter ajuda, consulte a<br>documentação da câmera.                                                  |
| Porta<br>PictBridge   | O dispositivo conectado à porta<br>PictBridge não é suportado.                                               | <ol> <li>Remova o dispositivo.</li> <li>Utilize uma câmera ativada<br/>para PictBridge na porta<br/>PictBridge.</li> </ol>                                          |
|                       | A câmera ativada para<br>PictBridge não está definida<br>para o modo USB correto.                            | Consulte a documentação da<br>câmera para obter ajuda sobre<br>como selecionar o modo USB<br>correto.                                                               |
| Aviso de tamanho      | O tamanho de papel<br>selecionado não corresponde<br>ao tamanho do papel fotográfico<br>no suporte de papel. | Verifique se a definição na<br>impressora corresponde ao<br>tamanho do papel em branco.<br>Consulte página 22.                                                      |
|                       |                                                                                                    | <b>Nota:</b> Uma página de índice<br>somente pode ser impressa em<br>um papel fotográfico 4 x 6.                                                                    |

## Obtendo mais informações

| Recurso                        | Descrição                                                                                                    |
|--------------------------------|----------------------------------------------------------------------------------------------------|
| Folheto de instalação          | Instruções sobre como instalar sua impressora.                                                                                                    |
| Guia do usuário                | Informações sobre:<br>Impressão de fotografias digitais<br>Utilização do painel de controle<br>Manutenção<br>Solução de problemas<br>Segurança                                                                                                    |
| Site da Lexmark na<br>Internet | <ul> <li>http://support.lexmark.com/</li> <li>O site na Internet fornece informações sobre:</li> <li>Suporte ao cliente — Registro de produtos, informações de contato, status de encomendas, garantia e informações sobre reparos.</li> <li>Referência — Documentação e especificações da impressora</li> <li>Soluções — Um banco de informações para consultas e suporte por e-mail</li> </ul> |

## Avisos

#### Avisos sobre emissão eletrônica

#### Declaração sobre informações de compatibilidade da FCC (Federal Communications Commission)

A Lexmark 310 Series Color Jetprinter (4300-001) foi testada e considerada em conformidade com os limites estabelecidos para dispositivos digitais de Classe B, nos termos da Parte 15 das Normas da FCC. A operação do produto está sujeita a duas condições: (1) este dispositivo não poderá causar interferência nociva e (2) este dispositivo deverá aceitar toda e qualquer interferência recebida, incluindo aquelas que possam prejudicar seu funcionamento.

Os limites da Classe B da FCC foram criados de forma a oferecer proteção suficiente contra interferências nocivas em instalações residenciais. Este equipamento gera, usa e pode irradiar energia de radiofreqüência. Sua instalação e uso em desacordo com as instruções poderá causar interferências nocivas em comunicações de rádio. No entanto, não garantimos que não ocorrerá interferência em instalações específicas. Se este equipamento causar interferência nociva em recepções de rádio ou televisão, o que pode ser determinado ligando e desligando o equipamento, recomendamos que o usuário tente corrigir essa interferência adotando uma das medidas abaixo:

- Oriente ou posicione novamente a antena de recepção.
- Aumente a distância entre o equipamento e o receptor.
- Conecte o equipamento a uma tomada elétrica de um circuito diferente do utilizado para conectar o receptor.
- Entre em contato com o revendedor ou o representante de serviços para obter sugestões adicionais.

O fabricante não é responsável por qualquer interferência de rádio ou televisão causada pelo uso de cabos não recomendados ou por alterações ou modificações não autorizadas neste equipamento. Essas alterações ou modificações não autorizadas podem anular a autoridade do usuário de operar este equipamento.

Todas as perguntas relacionadas a esta declaração sobre informações de compatibilidade devem ser encaminhadas para:

Director of Lexmark Technology & Services Lexmark International, Inc. 740 West New Circle Road Lexington, KY 40550 (859) 232-3000

#### Industry Canada compliance statement

This Class B digital apparatus meets all requirements of the Canadian Interference-Causing Equipment Regulations.

#### Avis de conformité aux normes de l'industrie du Canada

Cet appareil numérique de la classe B respecte toutes les exigences du Règlement sur le matériel brouilleur du Canada.

#### Conformidade com as diretivas da Comunidade Européia (CE)

Este produto está em conformidade com as exigências de proteção das diretivas 89/336/EEC e 73/23/EEC do Conselho da CE sobre a aproximação e harmonização das legislações dos Estados Membros com relação à compatibilidade eletromagnética e à segurança de equipamentos eletromagnéticos projetados para uso dentro de determinados limites de tensão.

Uma declaração de conformidade com os requisitos das diretivas foi assinada pelo Diretor de Fabricação e Suporte Técnico da Lexmark International, S.A., em Boigny, França.

Este produto atende aos limites da Classe B da EN 55022 e às exigências de segurança da EN 60950.

#### Aviso do Conselho de Controle Voluntário para Interferência (VCCI) – Japão Se este símbolo estiver indicado no seu produto, aplicar-se-á a declaração que o acompanha.

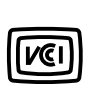

この装置は、情報処理装置等電波障害自主規制協議会(VCCI)の基準に基づくク ラスB情報技術装置です。この装置は、家庭環境で使用することを目的としていますが、 この装置がラジオやテレビジョン受信機に近接して使用されると、受信障害を引き起こ すことがあります。 取扱説明書に従って正しい取り扱いをして下さい。

Declaração do Ministério da Informação e da Comunicação (MIC) da Coréia do Sul Se este símbolo estiver indicado no seu produto, aplicar-se-á a declaração que o acompanha.

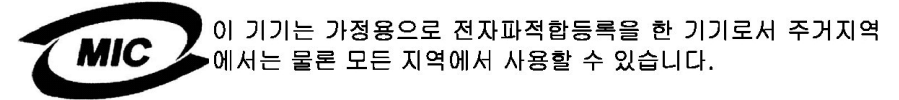

Este equipamento foi registrado na EMC como de uso doméstico. Ele pode ser utilizado em qualquer área, incluindo a residencial.

#### The United Kingdom Telecommunications Act 1984

This apparatus is approved under the approval number NS/G/1234/J/100003 for the indirect connections to the public telecommunications systems in the United Kingdom.

#### Níveis de emissão de ruído

As seguintes medidas foram tomadas de acordo com o código ISO 7779 e consideradas em conformidade com o código ISO 9296.

| Pressão sonora média em 1 metro, dBA |            |  |
|--------------------------------------|------------|--|
| Imprimindo                           | 44 dBA     |  |
| Ociosa                               | Silenciosa |  |

#### ENERGY STAR

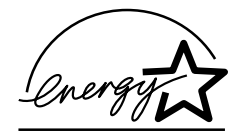

O programa de Equipamentos para Escritórios EPA ENERGY STAR é o resultado de uma parceria entre fabricantes de equipamentos para escritórios com a finalidade de promover o desenvolvimento de produtos que economizam energia e de reduzir a poluição do ar causada pela geração de energia.

As empresas que participam desse programa disponibilizam produtos que diminuem o consumo de energia quando ociosos. Esse recurso reduzirá a energia utilizada em até 50%. A Lexmark tem orgulho de participar desse programa.

Como parceira da ENERGY STAR, a Lexmark International, Inc. determinou que este produto atende às diretrizes da ENERGY STAR relativas ao consumo de energia.

#### Consumo de energia da impressora

A tabela a seguir documenta as características de consumo de energia da impressora.

| Modo                | Descrição                                                            | Consumo de energia |
|---------------------|----------------------------------------------------------------------|--------------------|
| Imprimindo          | A impressora está gerando uma cópia<br>impressa                      | 10 W               |
| Economia de energia | A impressora está no modo de economia de<br>energia                  | 7 W                |
| Desligada           | A impressora está conectada a uma tomada, mas a chave está desligada | 5.5 W              |

Os níveis de consumo de energia listados na tabela anterior representam médias registradas ao longo do tempo. Picos de energia instantâneos podem ser significativamente mais altos que a média.

#### Economia de energia

Como parte do programa ENERGY STAR, esta impressora foi desenvolvida com um modo de economia de energia denominado Economia de energia. O Modo de economia de energia é equivalente ao Modo de suspensão EPA. Ele economiza energia diminuindo seu consumo durante períodos de inatividade. Para esta impressora, o modo de economia de energia é iniciado imediatamente após a conclusão de um trabalho de impressão. O modo de economia de energia não afeta o desempenho deste produto e, portanto, não pode ser modificado pelo usuário.

#### Modos de inatividade

Esta impressora apresenta um modo de inatividade que ainda consome uma pequena quantidade de energia. Para interromper completamente o consumo de energia da impressora, desconecte a fonte de alimentação da tomada elétrica.

#### Uso total de energia

Em algumas situações, é útil calcular o uso total de energia da impressora. Como as indicações de consumo de energia são representadas em unidades de energia de Watts, o consumo de energia deve ser multiplicado pelo tempo que a impressora permanece em cada modo para calcular o uso de energia. O uso total de energia da impressora corresponde à soma do uso de energia de cada modo.

#### Declaração sobre o uso de mercúrio

Este produto contém mercúrio na lâmpada (<5mg Hg). O descarte do mercúrio deve ser regulamentado por razões ambientais. Para obter informações sobre descarte e reciclagem, entre em contato com as autoridades competentes locais ou com a Electronic Industries Alliance (EIA): www.eiae.org.

#### Avisos de direitos autorais

A cópia de determinados materiais sem permissão ou licença, incluindo documentos, imagens e papel-moeda, pode ser considerada ilegal. Se você não tiver certeza de que possui a permissão adequada, procure orientação jurídica.

#### Informações sobre garantia limitada

A Lexmark International, Inc. fornece uma garantia limitada assegurando que este produto não apresentará defeitos de material e de fabricação por um período de 12 meses a partir da data original de compra. Para ver as limitações e as condições dessa garantia limitada, consulte a Declaração de garantia limitada incluída nesta unidade, ou visite o endereço **http://www.lexmark.com.** 

## Índice remissivo

## Α

ajustando as definições da impressora 22 alca 7 alimentação incorreta de papel 43 alinhando o cartucho de impressão 34 alterando área a ser impressa 18 brilho 19 economia de energia 24 idioma 23 número de impressões 20 qualidade de impressão 23 tamanho do papel em branco 22 tipo de papel em branco 22 visualizando antes de imprimir 23 apresentação de slides 21 atolamento de papel 43 atolamento, papel 43 avisos de direitos autorais 50

## B

baixa velocidade de impressão 39 botão de adição (+) 9 botão de seta 9 botão de seta à direita (-) 9 botão de seta à esquerda 9 botão de seta para baixo 9 botão de seta para cima 9 botão de subtração (-) 9 botão Girar 9 botão Iniciar 9 botão Liga/desliga 9 botão Menu 8 botão Número de impressões 9 botão Parar/Limpar 8 botão Selecionar 9 botões do painel de controle - (seta à esquerda) 9 + (seta à direita) 9 Girar 9 Iniciar 9 Liga/desliga 9 Menu 8 Número de impressões 9 Parar/Limpar 8 Selecionar 9 seta à esquerda 9 seta para a direita 9 seta para baixo 9 seta para cima 9 branco, papel em colocando 10 selecionando o tamanho 22 selecionando tipo 22 tamanhos suportados 10 tipos suportados 10 branco, tamanho do papel em selecionando 22 branco, tipo de papel em selecionando 22 suportado 10 brilho, ajuste de 19

## С

cabo USB 15 câmera digital cabo USB 15 imprimindo de 15 porta 7 cartão de memória imprimindo de 13 inserindo 12 removendo 14 slots 7 solucionando problemas 44 tipos suportados 11 cartão de memória MultiMedia 11 cartões de memória suportados CompactFlash 11 Memory Stick 11 Memory Stick Duo 11 Memory Stick PRO 11 Memory Stick PRO Duo 11 Microdrive 11 MultiMedia 11 Secure Digital 11 SmartMedia 11 xD Picture Card 11 cartucho de impressão alinhando 34 encomendando 30 instalando 32 limpando orifícios automático 34 manual 41 limpando os contatos 41 part numbers 30 recarregando 30 removendo 31 status do nível de tinta 30 substituindo 31 cartucho, impressão alinhando 34 instalando 32

limpando orifícios automático 34 manual 41 limpando os contatos 41 part numbers 30 removendo 31 substituindo 31 clareando fotografias 19 colocando papel em branco 10 CompactFlash, cartão de memória 11 componentes alca 7 painel de controle 8 porta da fonte de alimentação 8 porta PictBridge 7 saída de papel 7 slots de cartão de memória 7 suporte do papel 7 tampa de acesso 7 visor do painel de controle 7 Compreendendo a impressora 7 cortando fotografias 16.18

## D

Declaração da FCC 48 declaração sobre emissão eletrônica 48 declaração sobre emissões 48 definições da impressora, ajustando 22 definições de fotografia brilho 19 cortando 18 limpando 24 número de impressões 20 padrão 25 preto e branco 17 seleções DPOF 21

definicões de impressão definições padrão 25 economia de energia 24 idioma 23 limpando as definicões 24 qualidade de impressão 23 tamanho do papel em branco 22 tipo de papel em branco 22 visualizando 23 definições padrão 25 desembalando a impressora em transporte 28 DPOF 21

## Ε

economia de energia 24 editando fotografias brilho 19 cortando 16, 18 número de impressões 20 preto e branco 17 embalando a impressora para transporte 26 encomendando suprimentos 30 escurecendo fotografias 19

## F

fazendo a manutenção do cartucho de impressão 30 fotografia, definições brilho 19 limpando 24 número de impressões 20 padrão 25 seleções DPOF 21 fotografias apresentação de slides 21 imprimindo todas 16 imprimindo uma página de índice 16 selecionando para imprimir 13 fotografias digitais de câmera ativada para PictBridge 15 de cartão de memória 13 fotografias em preto e branco 17

idioma, alterando 23 impressão, cartucho de encomendando 30 recarregando 30 status do nível de tinta 30 imprimindo fotografia em preto e branco 17 página de alinhamento 34 página de índice 16 página de teste 35 selecionando fotografias 13 todas as fotografias 16 usando câmera digital ativada para PictBridge 15 usando seleções DPOF 21 visualizando 23 imprimindo de câmera digital ativada para PictBridge 15 cartão de memória 13 informações de segurança 2 informações sobre a edicão 2 inserindo um cartão de memória. 12 instalando o cartucho de impressão 32

## L

limpando as definições de fotografia 24 limpando cartucho de impressão orifícios automático 34 limpando o cartucho de impressão contatos 41 orifícios 41 manual 41

### Μ

manutenção 30 melhorando a gualidade de impressão 40 memória, cartões 11 Memory Stick Duo, cartão de memória 11 Memory Stick PRO Duo. cartão de memória 11 Memory Stick PRO. cartão de memória 11 Memory Stick, cartão de memória 11 mensagem de erro Atolamento de papel 45 Atolamento no suporte 45 Aviso de tamanho 46 Cartucho ausente 45 Erro de alinhamento 45 Formato do cartão 46 porta PictBridge 46 Pouca tinta 45 Problema de cartão 46 Sem imagens 46 Sem papel 45 Tampa aberta 45 menu Tarefas 16 Microdrive, cartão de memória 11 mobilidade 26

## Ν

número de impressões, alterando 20

## 0

obtendo mais informações 47 orifícios, cartucho de impressão limpando automático 34 manual 41

## Ρ

página de índice. imprimindo 16 página de teste 35 painel de controle 8 painel de controle, visor 7 papel em branco colocando 10 selecionando 22 selecionando tipo 22 tamanho 10 tipo 10 part number do cartucho de impressão colorido 30 part numbers cartucho de impressão colorido 30 personalizando definições da impressora 22 personalizando fotografias 16 PictBridae cabo USB 15 imprimindo 15 porta 7 solucionando problemas 44 porta da fonte de alimentação 8

## Q

qualidade de impressão melhorando 40 selecionando 23 qualidade, melhorando a qualidade 40

## R

recarregando o cartucho de impressão 30 removendo cartões de memória 14 removendo cartucho de impressão 31 restaurando definições padrão 25

## S

saída de papel 7 Secure Digital, cartão de memória 11 selecionando fotografia para imprimir 13 site da Lexmark na Internet 47 site na Internet. Lexmark 47 SmartMedia, cartão de memória 11 solucionando problemas a página de alinhamento não é impressa 37 a página de teste não é impressa 37 alimentação incorreta de papel 43 atolamento de papel 43 baixa velocidade de impressão 39 cartão de memória 44 idioma, incorreto 37 indicador luminoso de energia não acende 37

mensagem de erro Atolamento de papel 45 Atolamento no suporte 45 Aviso de tamanho 46 Cartucho ausente 45 Erro de alinhamento 45 Formato do cartão 46 porta PictBridge 46 Pouca tinta 45 Problema de cartão 46 Sem imagens 46 Sem papel 45 Tampa aberta 45 não imprime 39 não responde 39 os papéis ficam colados 43 PictBridge 44 problemas de qualidade de impressão 38 qualidade fotográfica inferior 38 qualidade nas margens da fotografia 39 velocidade de impressão 39 Solucionando problemas de atolamento e de alimentação incorreta 43 Solucionando problemas de configuração 37 Solucionando problemas de impressão 38 status do nível de tinta 30 substituindo o cartucho de impressão 31 suporte do papel 7 suprimentos, encomendando 30

### Т

tamanho do papel em branco suportado 10 tampa de acesso 7 transportando a impressora 26

### U

USB, cabo 15 USB, porta PictBridge 15

## V

visor do painel de controle 7 visualizando antes de imprimir 23

## Х

xD Picture Card, cartão de memória 11